# การใช้ smart coc

### กลุ่มงานการพยาบาลชุมชน โรงพยาบาลสมเด็จพระยุพราชเดชอุดม

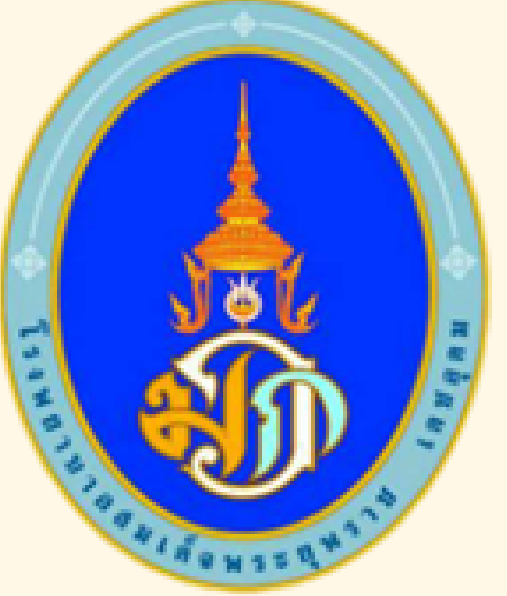

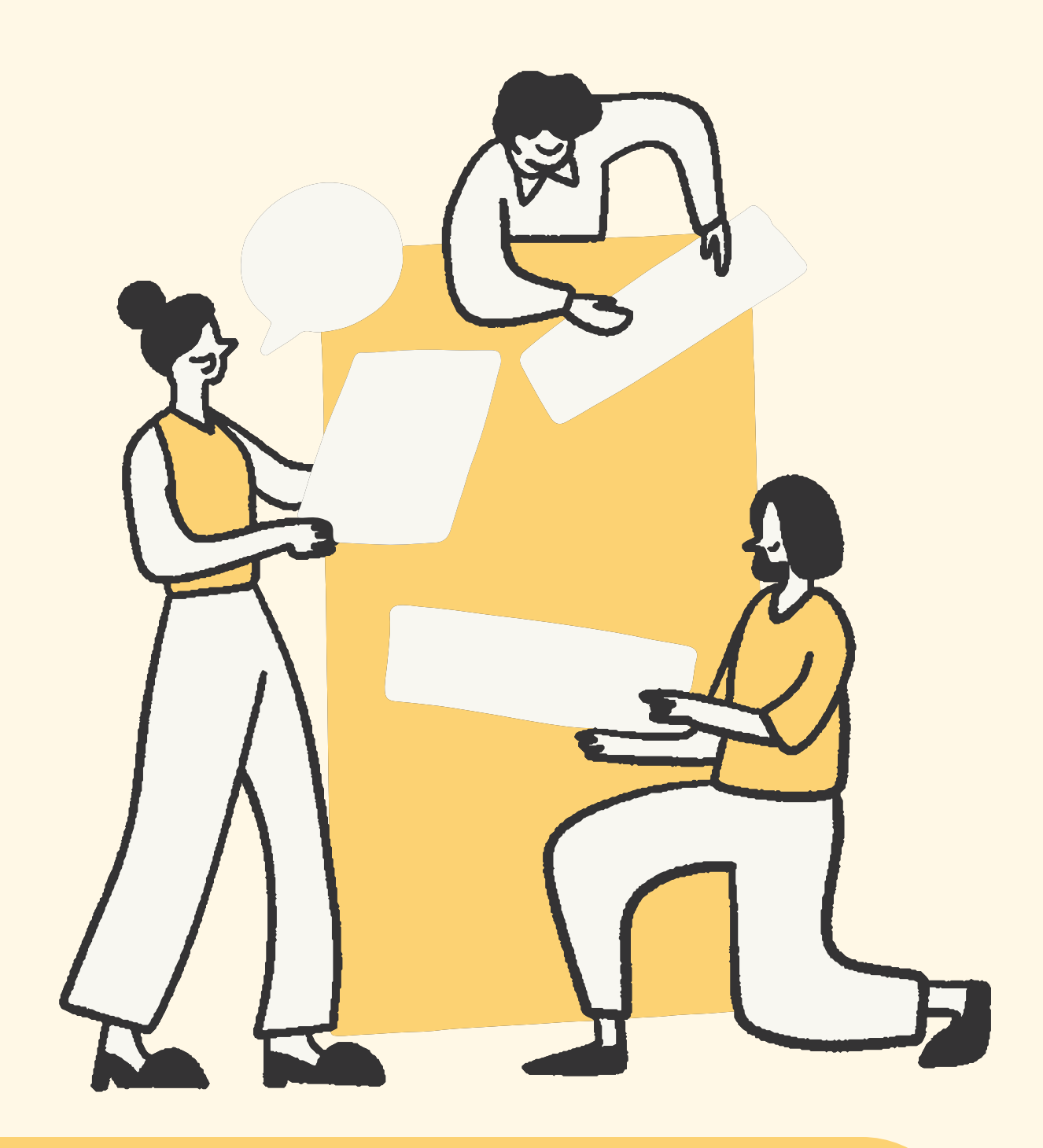

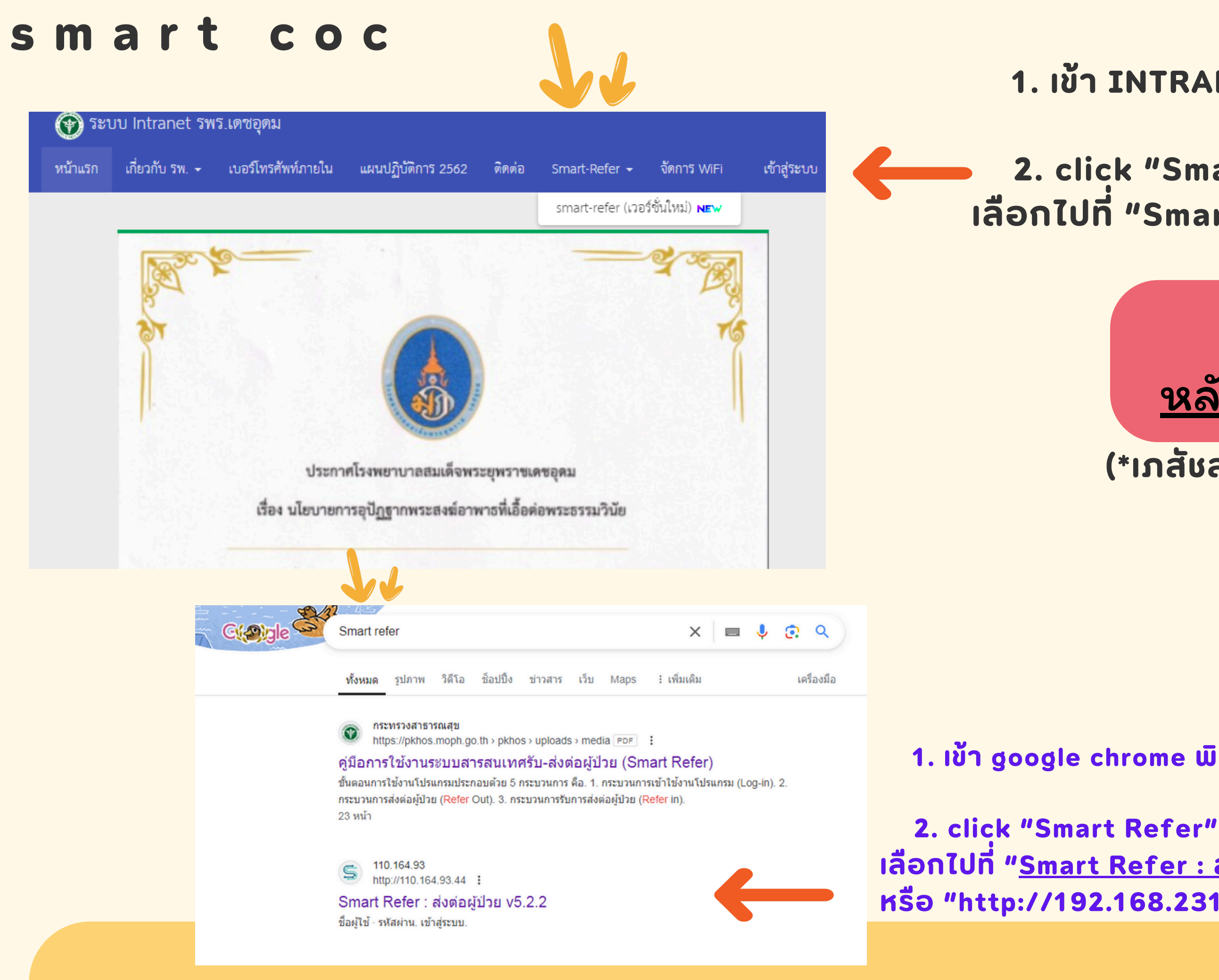

### 1. เข้า INTRANET รพร.เดชอุดม

2. click "Smart Refer" เลือกไปที่ "Smart Refer เวอร์ชั่นใหม่"

### ให้ลงข้อมูล <u>หลังจากส่งเบิกยากลับบ้าน</u>

### (\*เภสัชลงข้อมูลยาใน Hosxp แล้ว)

1. เข้า google chrome พิมพ์ smart refer

้เลือกไปที่ "<u>Smart Refer : ส่งต่อผู้ป่วย v5.2.2</u>" หรือ "http://192.168.231.21/#/login"

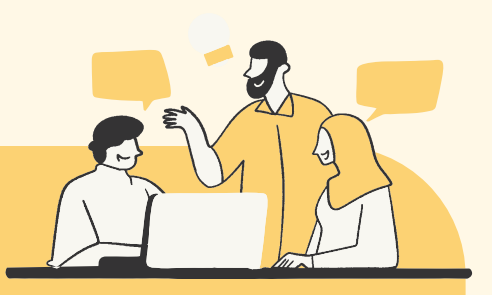

← → C ▲ Not secure 192.168.231.21/#/login

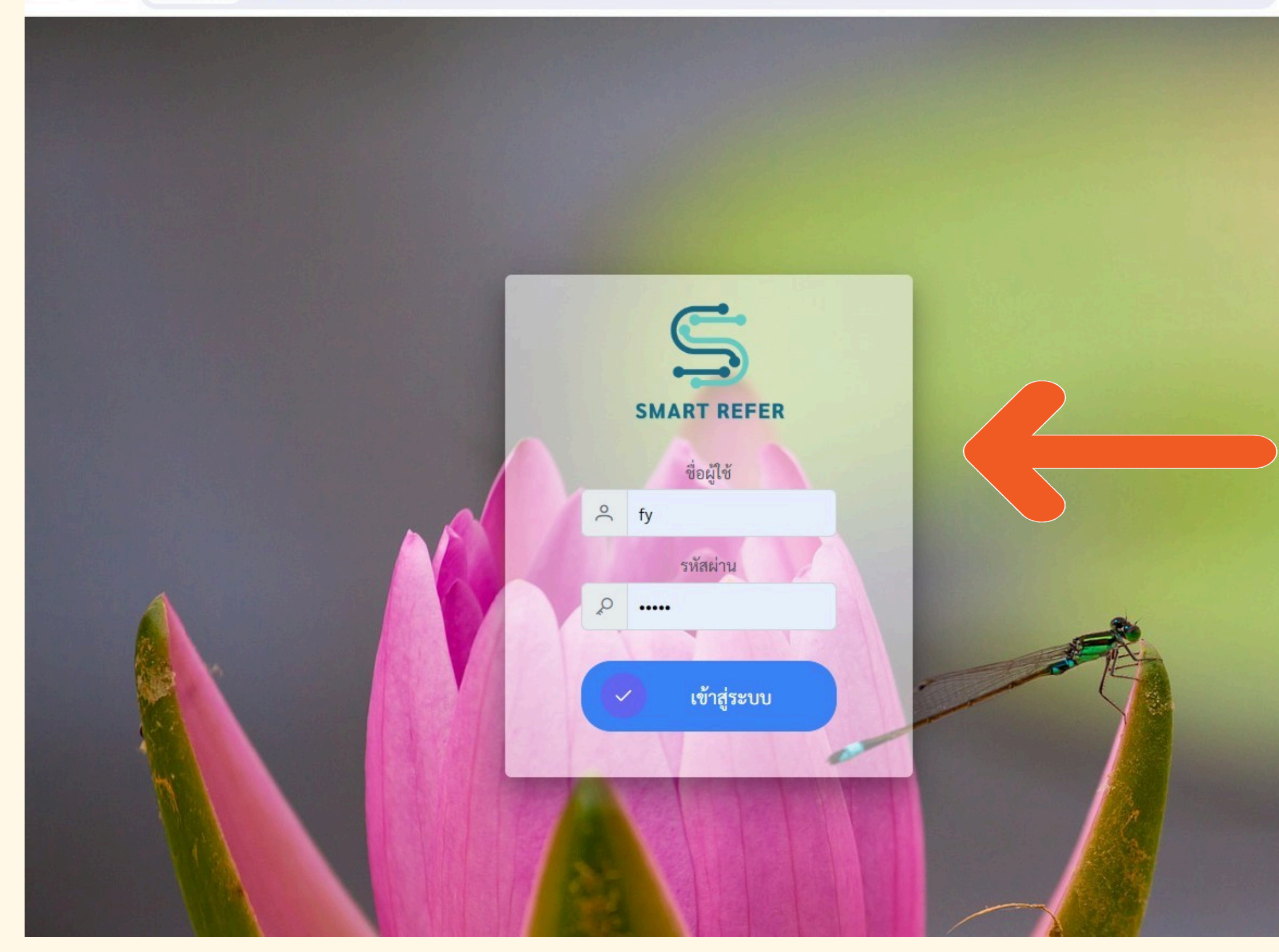

© ☆

### 3. เจ้าหน้าที่ รพ. ใช้รหัส HosXp เพื่อเข้าระบบ

3. เจ้าหน้าที่ รพ.สต.
 ใช้รหัสตามพื้นที่ รพ.สต.สมัคร
 ใช้งาน หรือ mBase ใช้ 4 ตัวท้าย
 ของเลขบัตรประชาชน เพื่อเข้า
 ระบบ

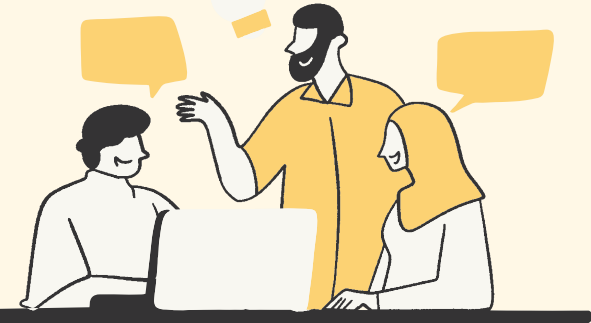

SMART REFER Refer In
 Refer In
 Refer In
 Refer In
 Refer In
 Refer In
 Refer In
 Refer In
 Refer In
 Refer In
 Refer In
 Refer In
 Refer In
 Refer In
 Refer In
 Refer In
 Refer In
 Refer In
 Refer In
 Refer In
 Refer In
 Refer In
 Refer In
 Refer In
 Refer In
 Refer In
 Refer In
 Refer In
 Refer In
 Refer In
 Refer In
 Refer In
 Refer In
 Refer In
 Refer In
 Refer In
 Refer In
 Refer In
 Refer In
 Refer In
 Refer In
 Refer In
 Refer In
 Refer In
 Refer In
 Refer In
 Refer In
 Refer
 Refer
 Refer
 Refer
 Refer
 Refer
 Refer
 Refer
 Refer
 Refer
 Refer
 Refer
 Refer
 Refer
 Refer
 Refer
 Refer
 Refer
 Refer
 Refer
 Refer
 Refer
 Refer
 Refer
 Refer
 Refer
 Refer
 Refer
 Refer
 Refer
 Refer
 Refer
 Refer
 Refer
 Refer
 Refer
 Refer
 Refer
 Refer
 Refer
 Refer
 Refer
 Refer
 Refer
 Refer
 Refer
 Refer
 Refer
 Refer
 Refer
 Refer
 Refer
 Refer
 Refer
 Refer
 Refer
 Refer
 Refer
 Refer
 Refer
 Refer
 Refer
 Refer
 Refer
 Refer
 Refer
 Refer
 Refer
 Refer
 Refer
 Refer
 Refer
 Refer
 Refer
 Refer
 Refer
 Refer
 Refer
 Refer
 Refer
 Refer
 Refer
 Refer
 Refer
 Refer
 Refer
 Refer
 Refer
 Refer
 Refer
 Refer
 Refer
 Refer
 Refer
 Refer
 Refer
 Refer
 Refer
 Refer
 Refer
 Refer
 Refer
 Refer
 Refer
 Refer
 Refer
 Refer
 Refer
 Refer
 Refer
 Refer
 Refer
 Refer
 Refer
 Refer
 Refer
 Refer
 Refer
 Refer
 Refer
 Refer
 Refer
 Refer
 Refer
 Refer
 Refer
 Refer
 Refer
 Refer
 Refer
 Refer
 Refer
 Refer
 Refer
 Refer
 Refer
 Refer
 Refer
 Refer
 Refer
 Refer
 Refer
 Refer
 ⊘ Refer Receive = Refer Out Refer Back วันเริ่มต้น 22/3/2566 วันสินสุด 22/3/2566 Ē Ē แสดงรายง **REFER OUT REFER IN REFER BACK** -15 43 2 9 46 1 ทั้งหมด ตอบรับ ทั้งหมด ตอบรับ ทั้งหมด ตอบรับ ดูรายงานเพิ่มเติม.. **Refer Board** Step สำนักงานสาธารณสุขจังหวัด อุบลราชธานี 7.คลิกเพื่อลงทะเบียนผู้ป่วย 6.ข้อมูลทั้งหมด C ▲ Not secure 192.16 231.21/coc/home  $\leftarrow \rightarrow$ SMART COC &+ Register 88 dashboard 😤 Register List Homecare ส่งเยี่ยมบ้าน ลงเยี่ยมบ้าน 54 [48.15%] 39 [88.64%] ได้รับการเยี่ยมแล้ว 26 ราย ได้รับการส่งให้เยี่ยม 44 เคส

← → C ▲ Not secure 192.168.231.21/#/home

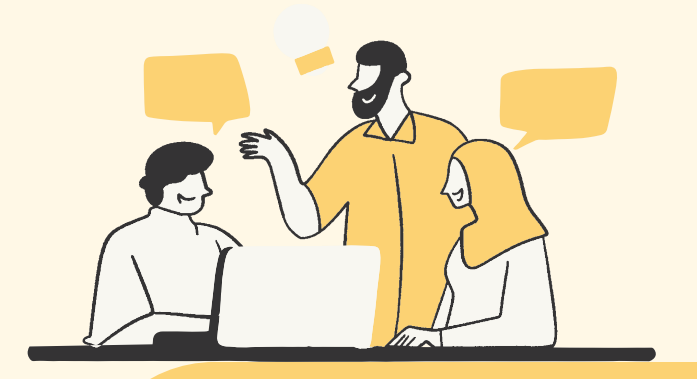

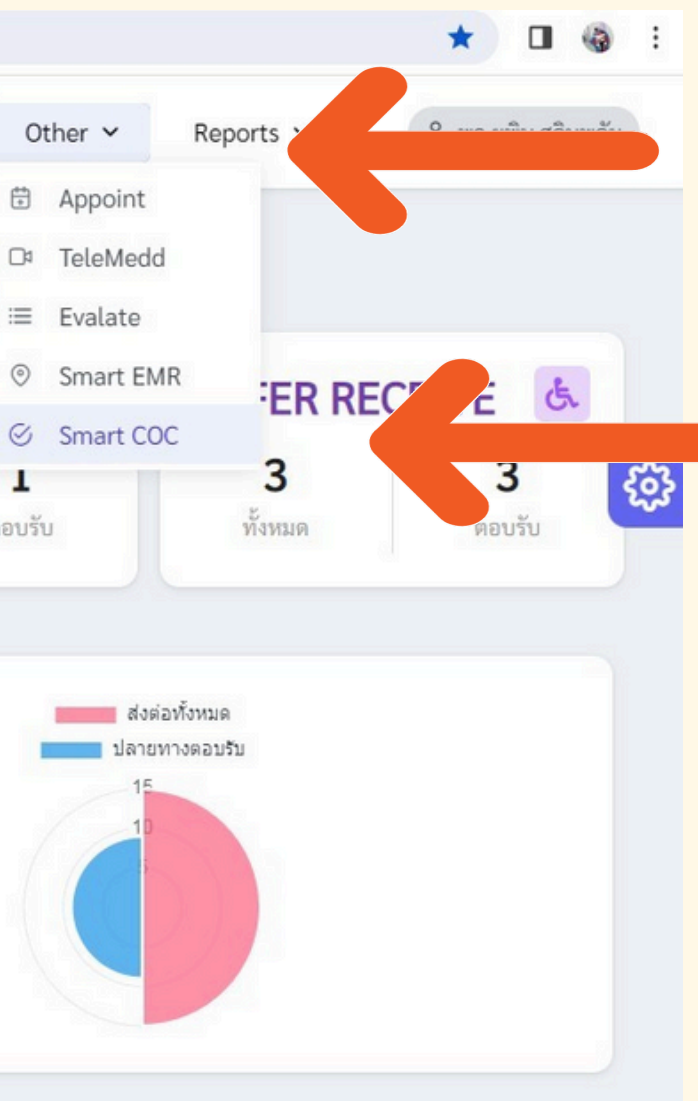

### **4.** Orther

### **5. Smart COC**

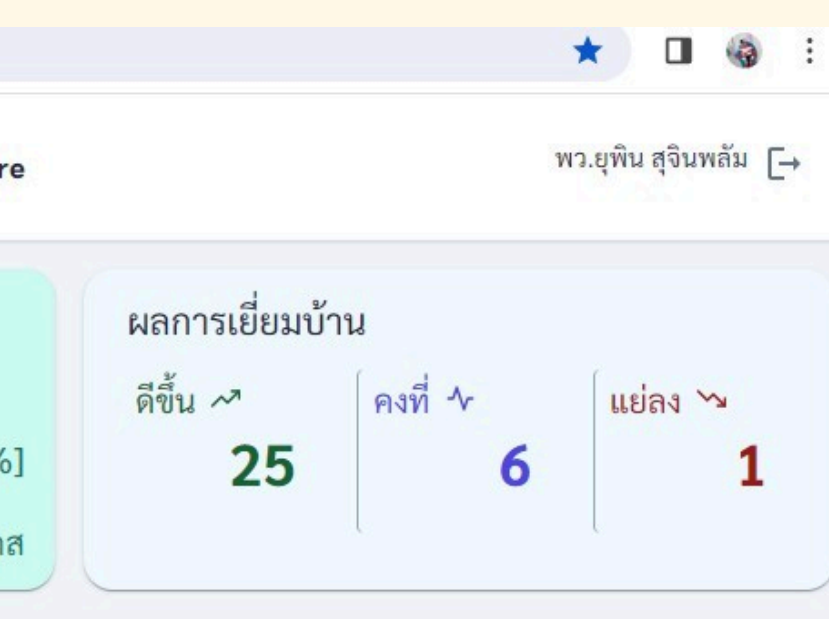

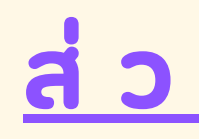

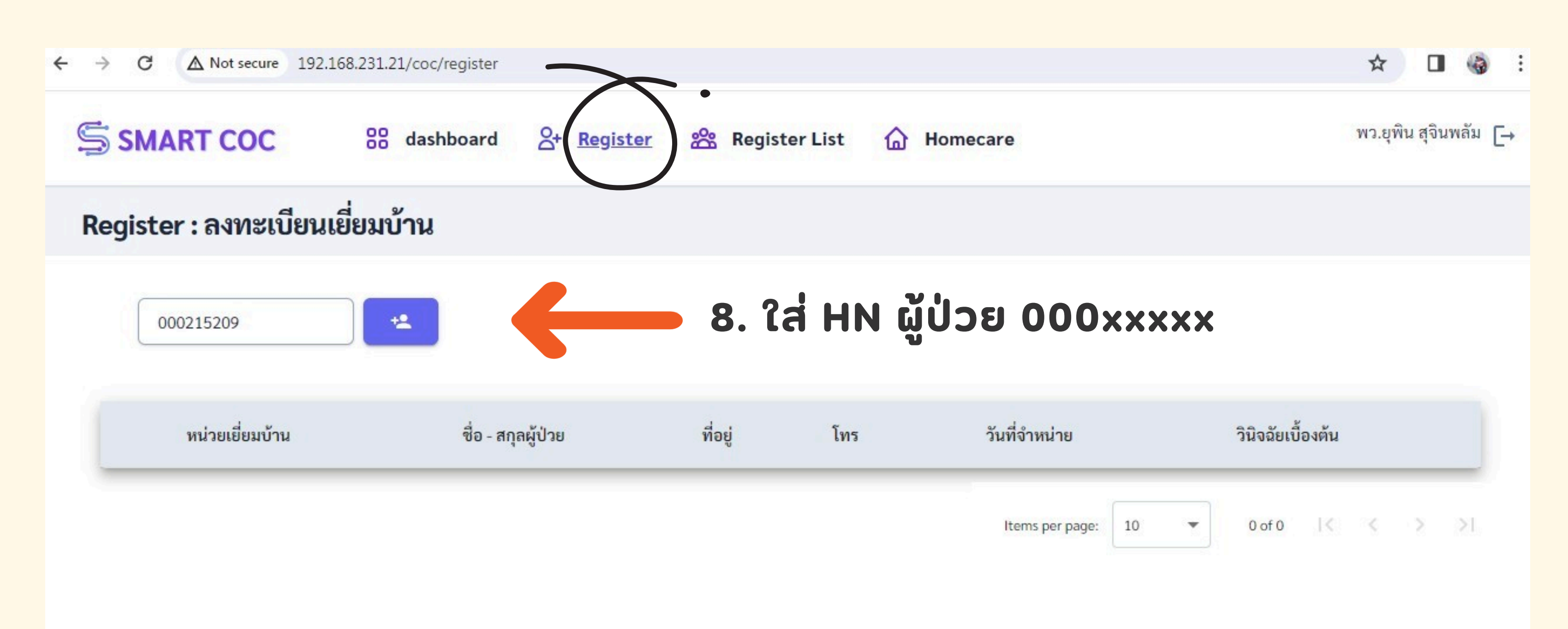

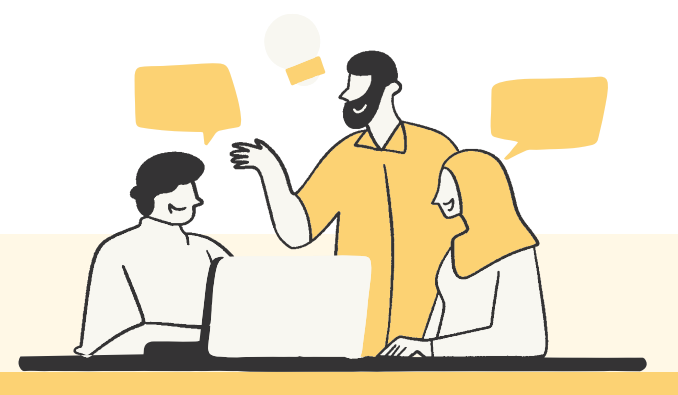

### <u>ส่วนของ IPD/OPD/ER</u>

| SMART COC | 88 | dashboard | 8+ | Register | 8 | Register List | ۵ | Homecare |
|-----------|----|-----------|----|----------|---|---------------|---|----------|

|                | ลงทะเบียนเยี่ยมบ้าน                                 |                                              |                                   |                                           |                          |              | К В          |
|----------------|-----------------------------------------------------|----------------------------------------------|-----------------------------------|-------------------------------------------|--------------------------|--------------|--------------|
|                | ข้อมูลการส่งเยี่ยมบ้าน หน่วยส่งเ                    | เยี่ยม : โรงพยาบาลสมเด็จพระยุพร <sup>,</sup> | าชเดชอุดม                         |                                           |                          |              |              |
|                | ข้อมูลผู้ป่วย<br>ชื่อ-สกุล : นายสมงาม นามผลดี เลขบั | มัตรประชาชน : 3-3407-01141-65-6 เพศ          | :ชาย วันเกิด:1 ตุลาคม 2487 อายุ:7 | 9 ปี 5 เดือน 19 วัน <b>สิทธิการรักษ</b> า | : บัตรทอง เดชอุดม(มี ท.) |              |              |
|                | ที่อยู่ปัจจุบัน: 92 หมู่ที่ 03 บ้านไทยว่            | ภ์ฒนา ด.นากระแชง อ.เดชอุดม จ.อุบลราชธานี     |                                   | เบอร์ติดต่อ : 085-0463912 อาเ             | คม นามผล                 |              |              |
| าวามเร่งด่วน — | ข้อมูลการส่งเยี่ยม<br>กำหนดวันเยี่ยมบ้าน: 5/4/2567  |                                              |                                   |                                           |                          |              |              |
|                | ค้นหาหน่วยที่เยี่ยมบ้าน: 11443                      | <b>Q</b>                                     | 10.                               | ພົມພ໌                                     | 11443 in                 | านั้น ***    |              |
|                | เลือกหน่วยที่เยี่ยมบ้าน* : 11443 - โร               | งพยาบาลสมเด็จพระยุพราชเดชอุดม   เดชอุดม      | เ อุบลราชธานี                     | เจ็ก                                      |                          |              |              |
|                | ความเร่งด่วนในการเยียมบ้าน *                        |                                              |                                   | เสย                                       | 11 ~ 505                 | าเกอิ์เท     |              |
|                | เขียว (ลงเยี่ยมใน 30 วัน)                           | 🔘 เหลือง (ลงเยี่ยมใน 14 วัน)                 | 🔘 แดง (ลงเยี่ยมใน 7 วัน)          |                                           |                          |              |              |
|                | สภาวะผูบวยกอนออกจากเรงพยาบาล *                      | Partially dependent                          |                                   |                                           |                          |              |              |
|                | สาเหตุการเยี่ยมบ้าน *                               |                                              |                                   |                                           |                          |              |              |
|                | Chronic                                             | 🔲 จิตเวชและยาเสพติด                          | Palliative                        | LTC                                       | IMC                      | 🗌 เยียมมารดา | 🔲 เยี่ยมทารก |
|                | 🔲 พัฒนาการเด็ก                                      | 🔲 โรคติดต่อ                                  | 🗸 ผู้สูงอายุ                      | 🔲 อึนๆ                                    |                          |              |              |
|                | ข้อมูลเพิ่มเติม                                     |                                              |                                   |                                           |                          |              | •            |
|                | I. Stroke c DM c AF c Hyperna                       | atremia on Warfz 🤄 กุ NG เป้าระวัง aspir     | rate promine a ,ดึงสายได้สหภายได้ | ู่ ูลที่ต้อ <b>ง</b>                      | งได้รับกา                | รดูแลต่อเ    | เนื่อง       |
|                | ข้อมูลการรักษา                                      |                                              |                                   | -                                         |                          |              |              |
| Last Diagnosis | การวินิจฉัยโรค<br>I. Stroke c DM c AF c Hyperna     | atremia on Warfarin                          |                                   |                                           |                          |              |              |
|                | วันที่จำหน่าย :                                     |                                              |                                   |                                           |                          |              |              |
|                | ยาที่ได้รับ                                         | U                                            | ผลการตรวจทางห้องปฏิบั             | ติการ                                     | ผลการตรวจทา              | งรังสี       | ประวัติแพ้ยา |
|                |                                                     |                                              |                                   |                                           |                          |              |              |

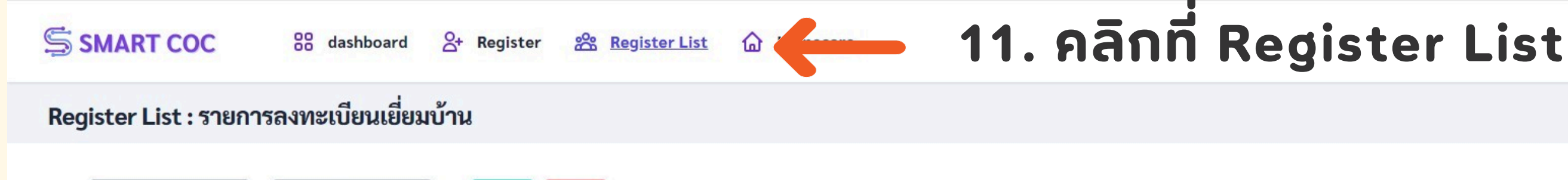

22/03/2024

22/03/2024

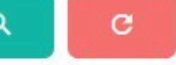

ส่งหน่วยบริการเยี่ยม ความเร่ง สถานะผู้ Register ชื่อ - สกุลผู้ป่วย ที่อย่ วินิจฉัย โทร บ้าน ด่วน ป่วย Date 87/1 หม่ที่ 01 บ้านโพนงาม ต.โพนงาม 092-โรงพยาบาลบุณฑริก น.ส.มีบุญ คำลุน 12 มี.ค. 67 s72009 CFX neck of femur left s/p Bipolarhemiartroplasty 15/2/66 Partially อ.บุณฑริก จ.อุบลราชธานี 0214019 โรงพยาบาลสมเด็จพระ 149 หมู่ที่ 14 บ้านไทยบุญมี ต.ตบหู นายวิระศักดิ์ อสาวัน 14 มี.ค. 67 G825 Paraplegia and tetraplegia Totall อ.เดซอุดม จ.อุบสราชธานี ยพราชเดชอุดม โรงพยาบาลสมเด็จพระ 171 หมู่ที่ 06 บ้านหม้อทอง ต.นากระแซง 13 มี.ค. 67 นางกามี วงศ์คำ C.Fx.intertrochanteric right s/p PFNA Partiall ยูพราชเดชอุดม อ.เดชอดม จ.อบลราชธานี 149/1 หมู่ที่ 05 บ้านโนนบาก ต.บัวงาม โรงพยาบาลบุณฑริก นางสมพร นนท์ศิริ 12 มี.ค. 67 Partially stroke อ.บุณฑริก จ.อุบลราชธานี 39 หมู่ที่ 14 บ้านเกษตรอุดม ต.บุเปือย โรงพยาบาลน้ำยืน นางพิสมัย ทะคำสอน 14 มี.ค. 67 recurrence stroke c DM HT DLP Partially อ.น้ำยืน จ.อุบลราชธานี โรงพยาบาล น.ส.เนตรชนก สุกไม่ 32 หมู่ที่ 13 บ้านโนนแดง ต.บ้านตูม 1. NF Rt foot with sepsis septic shock , RS failure 2. AKI (10/11/66 Cr1.27 12 มี.ค. 67 Totally อ.นาจะหลวย จ.อุบลราชธานี -> 2.55) DM2, old CVA, IHD, HT poor compliance palliative care นาจะหลวย งอม 20 หมู่ที่ 03 บ้านดงกระชู ต.ยางใหญ่ โรงพยาบาลน้ำยืน 14 มี.ค. 67 I. Stroke Partially นางสนอง พรมศร อ.น้ำยืน จ.อบลราชธานี 90/2 หม่ 12 ต.โซง อ.น้ำยืน 098-โรงพยาบาลน้ำยืน Partially นางสมจิตร ยานสงัด 12 มี.ค. 67 I. Stroke จ.อุบลราชธานี 7284573 135 หมู่ที่ 01 บ้านโสกแสง ต.โสกแสง โรงพยาบาล Recurrence stroke c cerebral infarction left Pon c ESRD HD C DM HT DLP นางเกษร สุขสงวน 0 21 ก.พ. 67 Partially อ.นาจะหลวย จ.อุบลราชธานี นาจะหลวย 081-3852017 73 หมู่ที่ 01 บ้านหนองดินดำ ต.ขี้เหล็ก โรงพยาบาลน้ำขุ่น Partially นางชมฏ ระอา 21 ก.พ. 67 Acute large MCA Infarction c AFI 085-5683658/084-9984430 อ.น้ำขุ่น จ.อุบลราชธานี

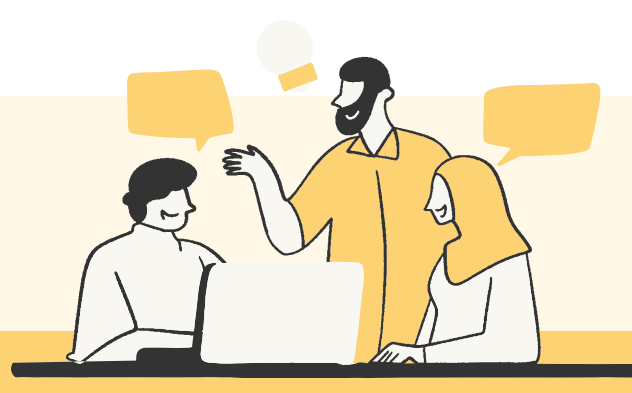

### ส่วนของ СОС

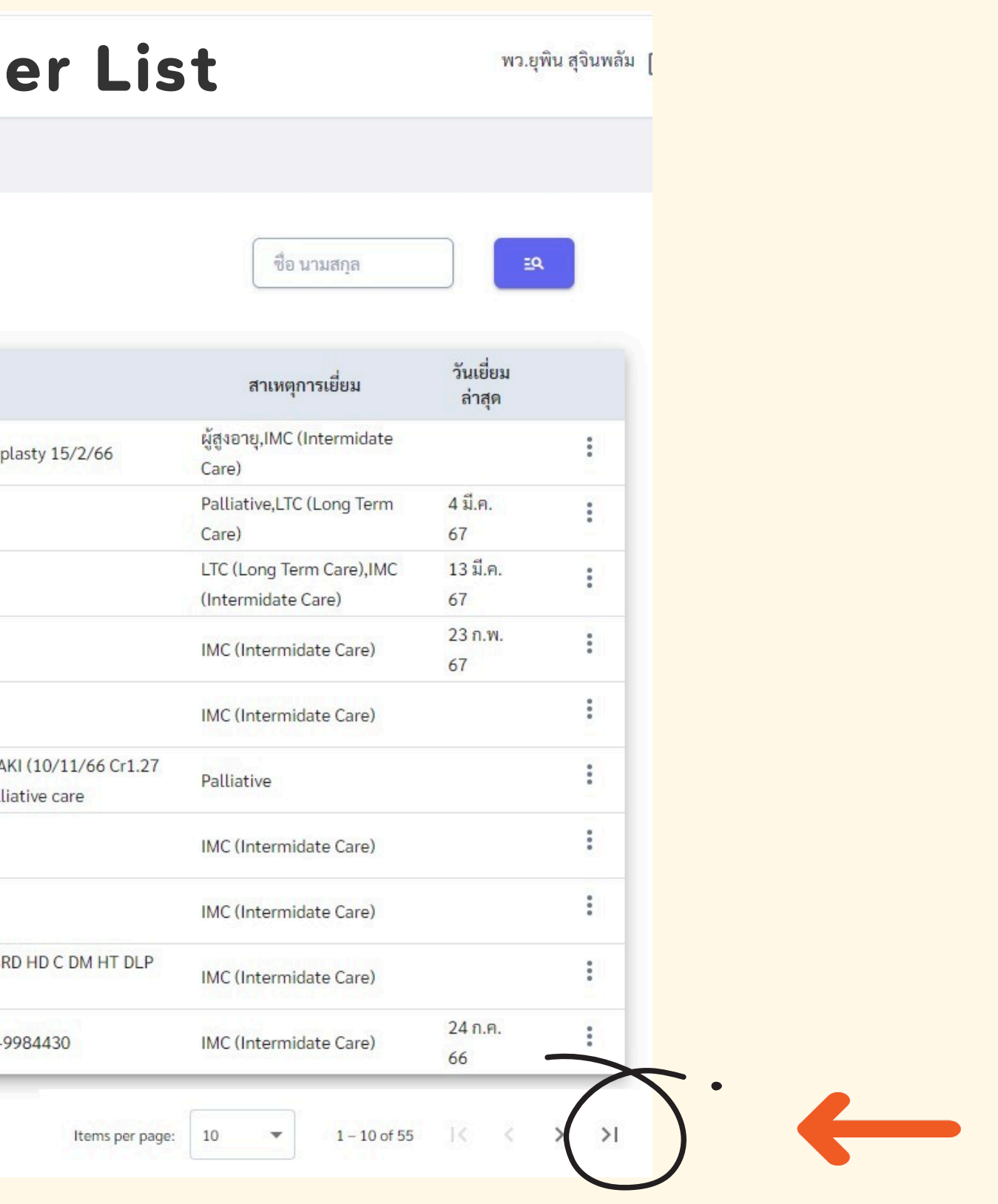

### 12. เลือกหน้าสุดท้าย

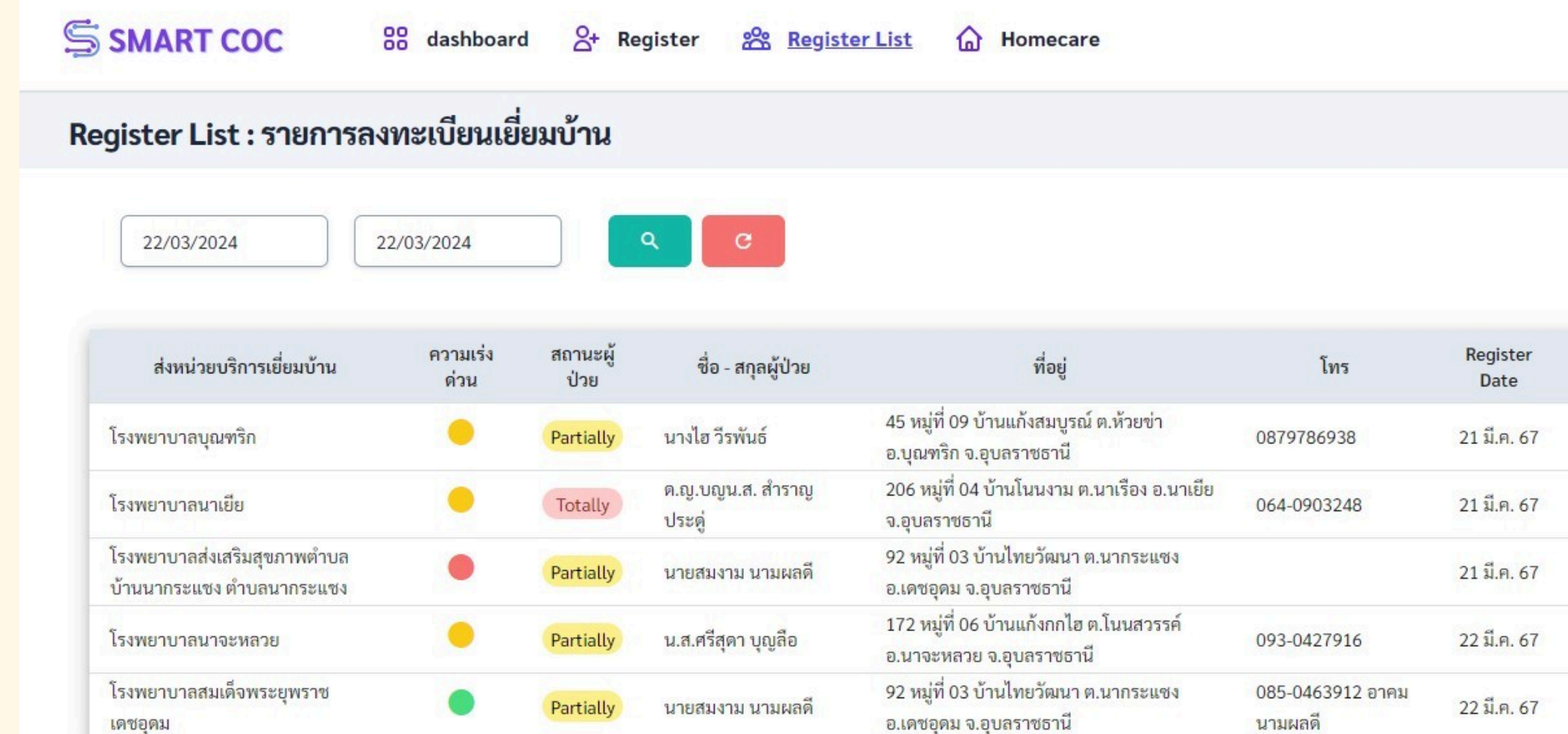

## 13. เข้าเพื่อแก้ไขข้อมูล เช่น ที่อยู่ เบอร์โทร เลือกพื้นที่รับผิดชอบ รพ.สต. / ศสม./รพช.ตามเขตผู้ป่วย

Stroke

Warfarin

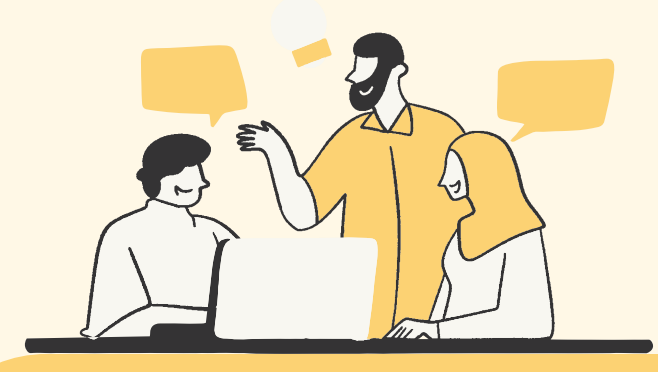

### ส่วนของ СОС

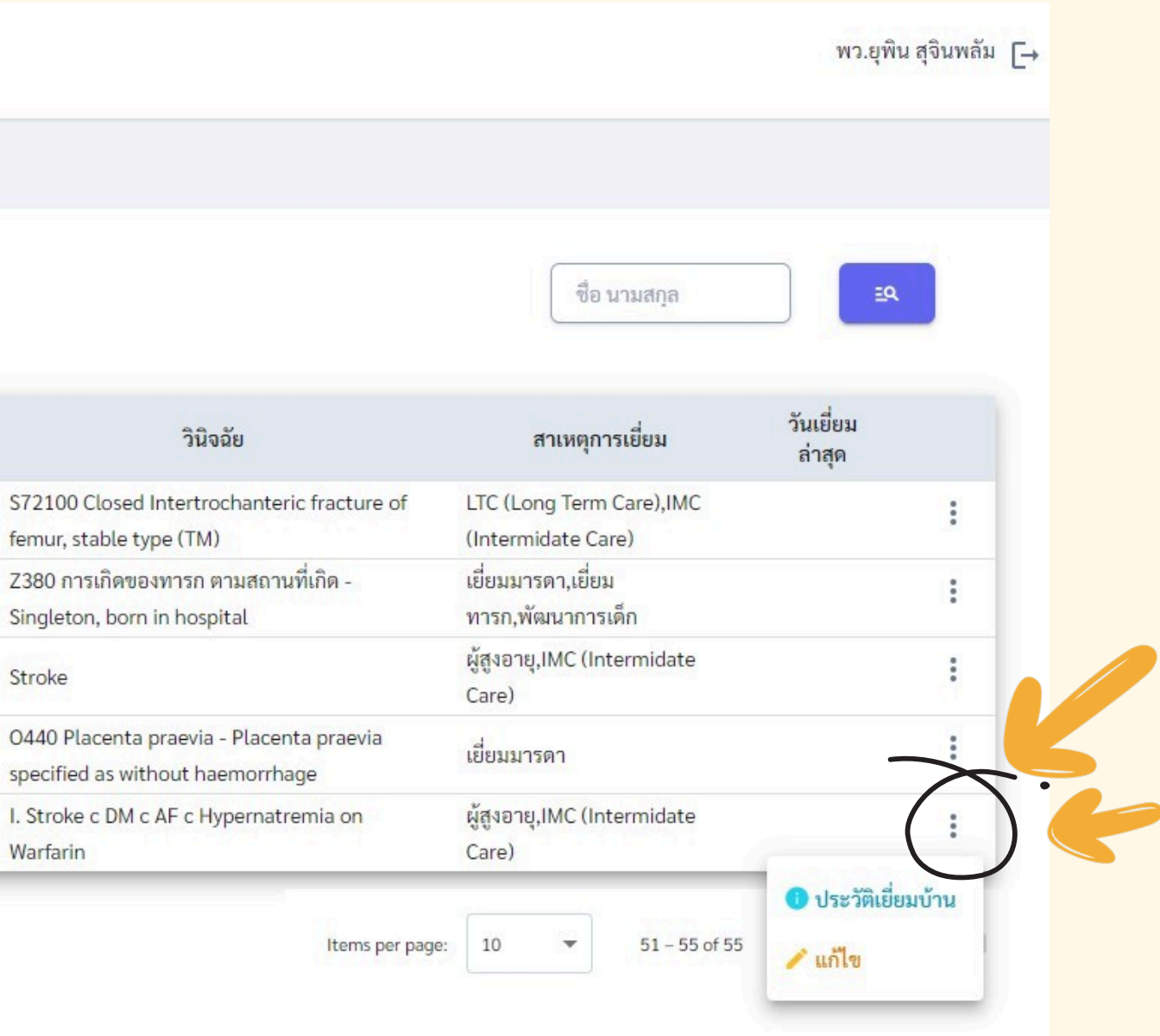

| 66116 UTI 1 8614 M @ 6C                                                                                                    | 21,04061201                                                                                                    |                                                                                                    |                                       |                           |                   |     |
|----------------------------------------------------------------------------------------------------|----------------------------------------------------------------------------------------------------|----------------------------------------------------------------------------------------------------|---------------------------------------|---------------------------|-------------------|-----|
| ข้อมูลการส่งเยี่ยมบ้าน                                                                                                    | หน่วยส่งเยี่ยม :                                                                                                    |                                                                                                    |                                       |                           |                   |     |
| ข้อมูลผู้ป่วย<br>ชื่อ-สกุล : นายสมงาม นาม<br>ที่อยู่ปัจจุบัน: 92 หมู่ที่ 03 ง                                                                                                    | ผลดี <b>เลขบัตรประชาชน :</b> 3-3407-01141-65-6 <b>เพ</b><br>บ้านไทยวัฒนา ต.นากระแชง อ.เดขอุดม จ.อุบลราชธานี                                                                                                    | ศ:ชาย วันเกิด:1 ตุลาคม 2487 อายุ:79 ปี<br>เบอร์ติดต่อ:085-0463912 อาคม นามผลดี                                                 | 5 เดือน 19 วัน <b>สิทธิการรักษา</b> : | ะ บัตรทอง เดชอุดม(มี ท.)  |                   |     |
| ข้อมูลการส่งเยี่ยม                                                                                                    |                                                                                                    |                                                                                                    |                                       |                           |                   |     |
| กำหนดวันเยี่ยมบ้าน: 5/                                                                                                    | 4/2567                                                                                                    |                                                                                                    |                                       |                           |                   |     |
| ค้นหาหน่วยที่เยี่ยมบ้าน:                                                                                                    | นากระ                                                                                                    | $\leftarrow$                                                                                                    | 14                                    | เลือกที่                  | เเริการ           | ตาเ |
| เลือกหน่วยที่เยี่ยมบ้าน* :                                                                                                    | 09370 - โรงพยาบาลส่งเสริมสุขภาพตำบลนากระตาม                                                                                                    | ทำและ อุมพร                                                                                                    | •                                     |                           | 051115            |     |
| ความเร่งค่วนในการเยียมบ้                                                                                                    | 09370 - โรงพยาบาลส่งเสริมสุขภาพตำบลนากระตาม                                                                                                    | ท่าแซะ ชุมพร                                                                                                    | CIII                                  | an /da                    |                   |     |
| 🔘 เขียว (ลงเยี่ยมใน                                                                                                    | 03618 - โรงพยาบาลส่งเสริมสุขภาพตำบลบ้านนากระแ                                                                                                    | ชง ตำบลนากระแชง   เดชอุดม อุบลราชธานี                                                                                          | <b>5</b> W.                           | מנו./ זומ                 | 10./ Su           | υ.  |
| สภาวะผู้ป่วยก่อนออกจากโ                                                                                                    | 03619 - โรงพยาบาลส่งเสริมสุขภาพตำบลบ้านหนองเงิเ                                                                                                    | เข้อย ตำบลนากระแชง   เดชอุดม อุบลราชธานี                                                                                       |                                       |                           |                   |     |
| Totally depend                                                                                                    | 13927 - โรงพยาบาลส่งเสริมสุขภาพตำบลนากระเซ็ง   ห                                                                                                    | ກຳລີ່ ເລຍ                                                                                                    |                                       |                           |                   |     |
| สาเหตุการเยียมบ้าน *                                                                                                    | 05433 - โรงพยาบาลส่งเสริมสุขภาพตำบลบ้านากระเดา                                                                                                    | นาคู กาฬสินธุ์                                                                                                    |                                       |                           | 🗖 เสียงบรรคว      |     |
| 🗌 เกิดการเล็ก                                                                                                    | □ Σταθασία                                                                                                    | 🚺 ผู้สุงอาย                                                                                                    |                                       |                           | ואנו גענטי        |     |
|                                                                                                    | C PERMINING                                                                                                    | 🗸 พี่ย์กฎาที                                                                                                    | 0 99.1                                |                           |                   |     |
| ข้อมูลเพิ่มเดิม<br>I. Stroke c DM c AF                                                                                                    | c Hypernatremia on Warfarin on NG เฝ้าระวัง aspi                                                                                                    | irate pneumonia ,ตึงสายให้อาหาร ,เลือดออกง่า                                                                                   | 1                                     |                           |                   |     |
| ข้อมูลเพิ่มเติม<br>I. Stroke c DM c AF<br><b>เก้ไขการลงทะเบีย</b><br>เกาวะผู้ป่วยก่อนออกจากไรงเ                                                                                                    | c Hypernatremia on Warfarin on NG เฝ้าระวัง aspi<br><b>ปนเยี่ยมบ้าน</b><br>สยาบาล *                                                                                                    | irate pneumonia ,ดึงสายให้อาหาร ,เลือดออกง่า                                                                                   | 1                                     |                           |                   |     |
| ข้อมูลเพิ่มเติม<br>I. Stroke c DM c AF<br>แก้ไขการลงทะเบีย<br>เกาวะผู่ป่วยก่อนออกจากไรงา<br>O Totally dependen                                                                                                    | c Hypernatremia on Warfarin on NG เฝ้าระวัง aspi<br><b>หนเยี่ยมบ้าน</b><br>พยาบาล *<br>t <b>O</b> Partially dependent                                                                                                    | irate pneumonia ,ดึงสายให้อาหาร ,เลือดออกง่า<br>O Independent                                                                  |                                       |                           |                   |     |
| ข้อมูลเพิ่มเติม<br>I. Stroke c DM c AF<br><b>เก้ไขการลงทะเบีย</b><br>เกาวะผู้ป่วยก่อนออกจากไรงา<br>O Totally dependen<br>เาเหตุการเยี่ยมบ้าน *<br>C chronic                                                                                                    | c Hypernatremia on Warfarin on NG เฝ้าระวัง aspi<br><b>บนเยี่ยมบ้าน</b><br>พยาบาล *<br>t <b>()</b> Partially dependent                                                                                                    | irate pneumonia ,ดึงสายให้อาหาร ,เลือดออกง่า<br>O Independent<br>D Palliative                                                  |                                       | <b>∠</b> IMC              | เขียมมารคา        |     |
| ข้อมูลเพิ่มเติม<br>I. Stroke c DM c AF<br><b>เก้ไขการลงทะเบีย</b><br>เกาวะผู้ป่วยก่อนออกจากไรง:<br>O Totally dependen<br>เาเหตุการเยี่ยมบ้าน *<br>C chronic<br>ฟัฒนาการเด็ก                                                                                                    | c Hypernatremia on Warfarin on NG เฝ้าระวัง aspi<br><b>ประเยี่ยมบ้าน</b><br>พยาบาล *<br>t <b>()</b> Partially dependent<br>ริตเวชและยาเสพติด<br>โรคดิดต่อ                                                                       | irate pneumonia ,ตึงสายให้อาหาร ,เลือดออกง่า                                                                                   | ອ<br>LTC<br>ລິນຖ                      | MC                        | 🗌 เยียมมารคา      |     |
| ข้อมูลเพิ่มเติม<br>I. Stroke c DM c AF<br><b>แก้ไขการลงทะเบีย</b><br>หาวะผู้ป่วยก่อนออกจากไรง<br>O Totally dependen<br>หาเหตุการเยี่ยมบ้าน •<br>Chronic<br>Chronic<br>ทัฒนาการเด็ก<br>fอมูลเพิ่มเติม                                                                                                | c Hypernatremia on Warfarin on NG เฝ้าระวัง aspi<br><b>ประเยี่ยมบ้าน</b><br>พยาบาล *<br>t                                                                                                    | irate pneumonia ,ดึงสายให้อาหาร ,เลือดออกง่า<br>Independent Palliative Viavana                                                 | ບ<br>LTC<br>ອິນຖ                      | MC IMC                    | 🗌 เยี่ยมมารดา     |     |
| ข้อมูลเพิ่มเติม<br>I. Stroke c DM c AF<br><b>แก้ไขการลงทะเบีย</b><br>เกาวะผู้ป่วยก่อนออกจากไรง<br>O Totally dependen<br>Iาเหตุการเยี่ยมบ้าน *<br>Chronic<br>ทัฒนาการเด็ก<br>ว้อมูลเพิ่มเติม<br>I. Stroke c DM c AF c                                                                                | c Hypernatremia on Warfarin on NG เฝ้าระวัง aspi<br><mark>ประเยี่ยมบ้าน</mark><br>พยาบาล *<br>t                                                                                                    | irate pneumonia ,ดึงสายให้อาหาร ,เลือดออกง่า<br>Independent Palliative ฟูสูงอายุ ate pneumonia ,ดึงสายให้อาหาร ,เลือดออกง่า    | u<br>LTC<br>ວິນຖ                      | IMC                       | เขียมมารดา        |     |
| ข้อมูลเพิ่มเติม<br>I. Stroke c DM c AF<br><b>แก้ไขการลงทะเบีย</b><br>เกาวะผู้ป่วยก่อนออกจากไรง<br>O Totally dependen<br>เาเหตุการเยี่ยมบ้าน *<br>C chronic<br>ทัฒนาการเด็ก<br>ว้อมูลเพิ่มเติม<br>I. Stroke c DM c AF c<br><b>ว้อมูลการรักษา</b>                                                     | c Hypernatremia on Warfarin on NG เฝ้าระวัง aspi<br><b>ประเยี่ยมบ้าน</b><br>พยาบาล *<br>t                                                                                                    | irate pneumonia ,ดึงสายให้อาหาร ,เลือดออกง่า<br>Independent Palliative Vผู้สูงอายุ ate pneumonia ,ดึงสายให้อาหาร ,เลือดออกง่า  | <br>LTC<br>ລົນຖ                       | IMC                       | 🗌 เขียมมารดา      |     |
| ข้อมูลเพิ่มเติม<br>I. Stroke c DM c AF<br><b>แก้ไขการลงทะเบีย</b><br>เภาะผู้ป่วยก่อนออกจากไรง<br>Totally dependen<br>ราเหตุการเยี่ยมบ้าน *<br>chronic<br>ทัพฒนาการเด็ก<br>ว้อมูลเพิ่มเติม<br>I. Stroke c DM c AF c<br><b>ว้อมูลการรักษา</b><br>I. Stroke c DM c AF c                                | c Hypernatremia on Warfarin on NG เฝ้าระวัง aspi<br><b>มันเยี่ยมบ้าน</b><br>พยาบาล *<br>t                                                                                                    | irate pneumonia ,ดึงสายให้อาหาร ,เลือดออกง่า<br>Independent Palliative Vผู้สูงอายุ ate pneumonia ,ดึงสายให้อาหาร ,เลือดออกง่า  | LTC<br>ລົນຖ                           | IMC                       | 🗌 เขียมมารดา      |     |
| ข้อมูลเพิ่มเติม<br>I. Stroke c DM c AF<br><b>แก้ไขการลงทะเบีย</b><br>รกาวะผู้ป่วยก่อนออกจากไรง<br>Totally dependen<br>ราเหตุการเยี่ยมบ้าน •<br>chronic<br>ทัพฒนาการเด็ก<br>ร้อมูลเพิ่มเติม<br>I. Stroke c DM c AF c<br><b>ร้อมูลการรักษา</b><br>I. Stroke c DM c AF c<br>วันที่จำหน่าย :            | c Hypernatremia on Warfarin on NG เฝ้าระวัง aspi<br><b>ปรมเยี่ยมบ้าน</b><br>พยาบาล *<br>t                                                                                                    | irate pneumonia ,ดึงสายให้อาหาร ,เลือดออกง่า                                                                                   | <ul> <li>LTC</li> <li>ອ້າມ</li> </ul> | IMC                       | เยี่ยมมารดา       |     |
| ข้อมูลเพิ่มเติม  I. Stroke c DM c AF  I. Stroke c DM c AF  I. Stroke c DM c AF  Totally dependen  Totally dependen  Totally dependen  Totally dependen  Totally dependen  Totally dependen  I. Stroke c DM c AF c  TotalantsTotes  I. Stroke c DM c AF c  Tuที่จำหน่าย :                            | c Hypernatremia on Warfarin on NG เฝ้าระวัง aspi<br><b>รันเยี่ยมบ้าน</b><br>พยาบาล*<br>t                                                                                                    | irate pneumonia ,ตึงสายให้อาหาร ,เลือดออกง่า<br>Independent Palliative Vผู้สูงอายุ ate pneumonia ,ตึงสายให้อาหาร ,เลือดออกง่าร | <br>LTC<br>ລົມຖ                       | маптяязтанты              | รังสี             |     |
| ข้อมูลเพิ่มเติม  I. Stroke c DM c AF  I. Stroke c DM c AF  I. Stroke c DM c AF  Totally dependen  Intหตุการเยี่ยมบ้าน *  C chronic  Maiuาการเด็ก  Soมูลเพิ่มเติม  I. Stroke c DM c AF c  Soมูลการรักษา  I. Stroke c DM c AF c  Soมูลการรักษา  Stroke c DM c AF c  Soundarise  I. Stroke c DM c AF c | c Hypernatremia on Warfarin on NG เฝ้าระวัง aspi<br><b>รันเยี่ยมบ้าน</b><br>พยาบาล*<br>t  Partially dependent<br>\$ดเวชและยาแสพดิด<br>โรดติดต่อ<br>Hypernatremia on Warfarin on NG เฝ้าระวัง aspir<br>Hypernatremia on Warfarin | irate pneumonia ,ดึงสายให้อาหาร ,เลือดออกง่า                                                                                   | <ul> <li>LTC</li> <li>Δυη</li> </ul>  | พลการตรวจหางรี<br>วิธีใช้ | เขียมมารคา<br>รงส |     |

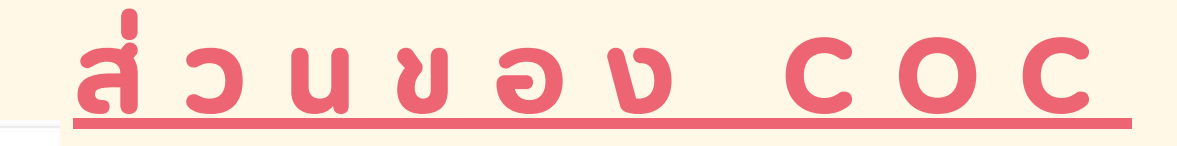

### มเขตพ<mark>ี้นที่อยู่ของผู้ป่วย</mark>

พว.ยุพิน สุจินพลัม [→

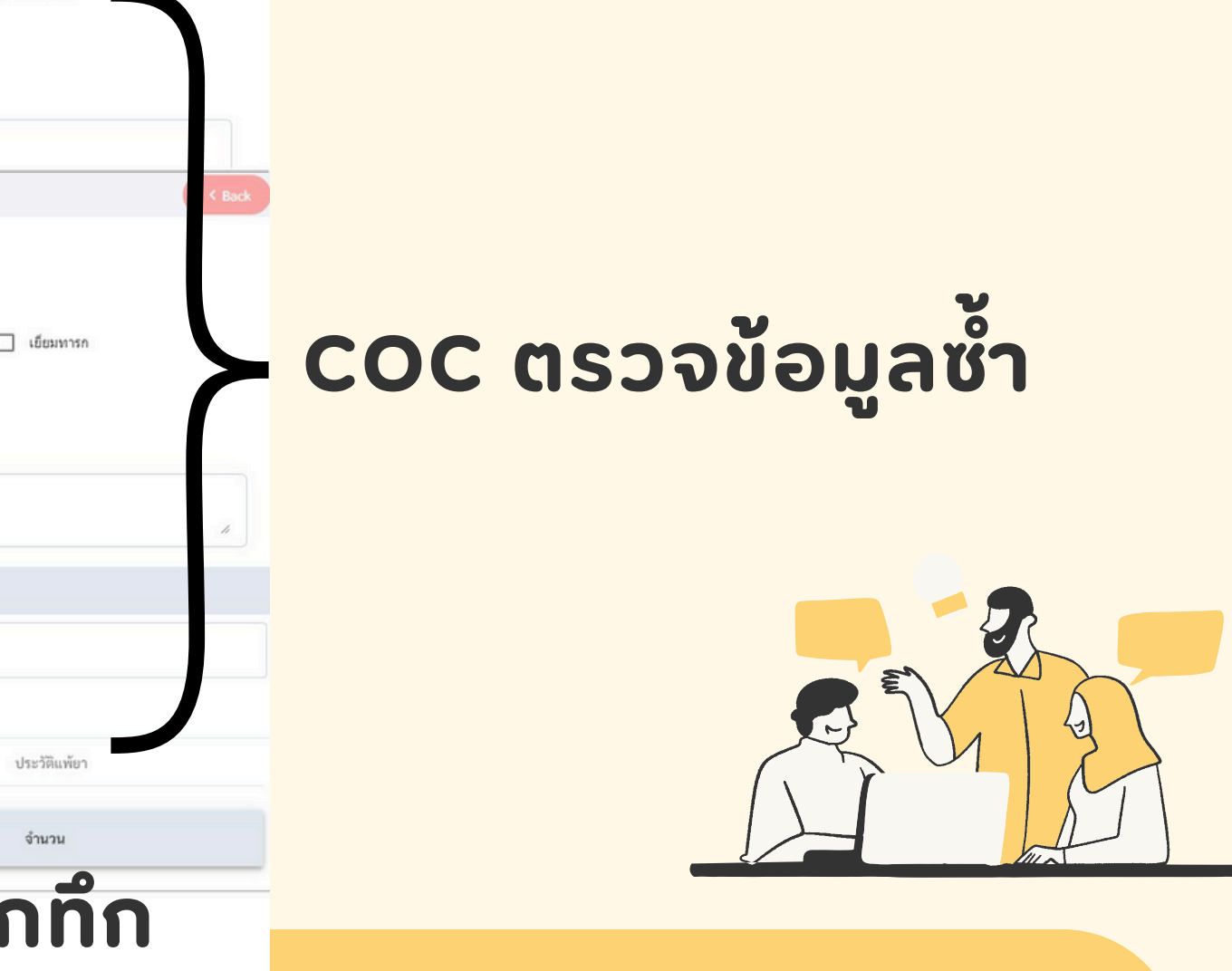

| mecare : ราย                            | เชื่อผู้รับ | เการเยี่ยมบ้า | น                               |                                                                                          |                                 |                          |                                                                                                    |                                      |                |                                                      |   |
|-----------------------------------------|-------------|---------------|---------------------------------|------------------------------------------------------------------------------------------|---------------------------------|--------------------------|----------------------------------------------------------------------------------------------------|--------------------------------------|----------------|------------------------------------------------------|---|
| สมเด็จพระ<br>ยุพราชเดชอุดม              | ٠           | Partially     | นางบังอร ทองเทพ                 | 255 ทมูพ 10 บาลเผลเจรญ พ.กุพบระพาย<br>อ.เดชอุดม จ.อุบลราชธานี                            | 085-2267830                     | 13 มี.ค. 67              | On home skin traction                                                                                                    | พูถูงย เชุ,แพน<br>(Intermidate Care) | 21 м.н.<br>67  | พระยุพราช<br>เดชอุดม                                 |   |
| โรงพยาบาล<br>สมเด็จพระ<br>ยุพราชเดชอุดม | •           | Totally       | นายสมพาน ศิริสา                 | 78 หมู่ที่ 17 บ้านหมากหมาย ต.กลาง<br>อ.เดชอุดม จ.อุบลราชธานี                             | 096-3012243                     | 13 มี.ค. 67              | SDH with EDH with frontal bone fx S/P craniectpmy<br>with clot removal Lt+ lt frontal bone fixation<br>22/11/67 F//U Neuro Sx 6/3/67 | IMC (Intermidate<br>Care)            | 14 มี.ค.<br>67 | โรงพยาบาลสมเด็จ<br>พระยุพราช<br>เดชอุดม              |   |
| โรงพยาบาลสรรพ<br>สิทธิประสงค์           | ۲           | Totally       | นายเสร็จ อุเทน                  | 128 บ ป่าก่อ หมู่ที่ 8 บ้านป่าก่อ ต.เมืองเดช<br>อ.เดชอุดม จ.อุบลราชธานี                  | 0876552449 /<br>0984191252      | 19 มี.ค. 67              | Rt. MCA infarction                                                                                                    | chronic,ผู้สูงอายุ                   |                | โรงพยาบาลสมเด็จ<br>พระยุพราช<br>เดชอุดม              |   |
| โรงพยาบาลสรรพ<br>สิทธิประสงค์           | •           | Independent   | นายศรชัย คุ้มศรีไวย์            | 90 หมู่ที่ 2 บ้านตลาด ต.เมืองเดช อ.เดชอุดม<br>จ.อุบลราชธานี                              | 0650905230                      | 19 <mark>มี.ค. 67</mark> | กระดูกขากรรไกรล่างหัก                                                                                                    | อื่นๆ                                | 19 มี.ค.<br>67 | ศูนย์สุขภาพชุมชน<br>บ้านแขม                          |   |
| โรงพยาบาลสรรพ<br>สิทธิประสงค์           | ٠           | Totally       | ด.ช.ชัยภัทร ดำสิน               | 170 หมู่ที่ 8 บ้านแถวสะอาด ต.แก้ง<br>อ.เดชอุดม จ.อุบลราชธานี                             | 0883554280                      | 18 มี.ค. 67              | Preterm 32+6 wk c RD c PROM > 24 hr. c Jx                                                                                            | เยี่ยมทารก,พัฒนาการ<br>เด็ก          | 19 มี.ค.<br>67 | โรงพยาบาลสมเด็จ<br>พระยุพราช<br>เดชอุดม              |   |
| โรงพยาบาล<br>สมเด็จพระ<br>ยพราชเดชอดม   | •           | Totally       | นายสมคิด มูลบุตร                | 182 หมู่ที่ 11 บ้านเวียงเกษม ต.เมืองเดช<br>อ.เดชอุดม จ.อุบลราชธานี                       | 045282394                       | 19 มี.ค. 67              | I64 Stroke, not specified as haemorrhage or infarction                                                                               | IMC (Intermidate<br>Care)            |                | ศูนย์สุขภาพชุชน<br>โรงพยาบาลยุพราช<br>เดชอดม         |   |
| โรงพยาบาลสรรพ<br>สิทธิประสงค์           | •           | Independent   | นายสุนทร บุราเกษ                | 339 หมู่ที่ 13 บ้านม่วงสามัคคี ต.สมสะอาด<br>อ.เดชอุดม จ.อุบลราชธานี                      | 098-<br>6731599/061-<br>9209836 | 21 มี.ค. 67              | MCA infarction U/D CKD2+DLP+cardio myopathy                                                                                          | chronic,IMC<br>(Intermidate Care)    | 21 มี.ค.<br>67 | โรงพยาบาลสมเด็จ<br>พระยุพราช<br>เดชอดม               |   |
| โรงพยาบาลสรรพ<br>สิทธิประสงค์           | •           | Partially     | นางวิภาวีธ์ สาโสม               | 933 บ.หนองแสงเหนือ หมู่ที่ 24 บ้านหนอง<br>แสงเหนือ ต.เมืองเดช อ.เดชอุดม<br>จ.อุบลราชธานี | 0850174143                      | 22 มี.ค. 67              | โรคเลือดออกในสมองชั้น Subdural                                                                                                    | IMC (Intermidate<br>Care)            | 22 มี.ค.<br>67 | ้<br>โรงพยาบาลสมเด็จ<br>พระยุพราช<br>เดชอุดม         |   |
| โรงพยาบาลสรรพ<br>สิทธิประสงค์           | •           | Partially     | นายสำลี สว่างเนตร               | 212 หมู่ที่ 10 บ้านหนองไฮ ต.นากระแชง<br>อ.เดชอุดม จ.อุบลราชธานี                          | 066-3327847                     | 22 มี.ค. 67              | Rt. BGH                                                                                                    | chronic,IMC<br>(Intermidate Care)    |                | โรงพยาบาลสมเด็จ<br>พระยุพราช<br>เดชอุดม              |   |
| โรงพยาบาล<br>สมเด็จพระ<br>ยพราชเดชอดม   | •           | Partially     | นายสมง <mark>า</mark> ม นามผลดี | 92 หมู่ที่ 03 บ้านไทยวัฒนา ต.นากระแชง<br>อ.เดชอุดม จ.อุบลราชธานี                         | 085-0463912<br>อาคม นามผลดี     | 22 มี.ค. 67              | I. Stroke c DM c AF c Hypernatremia on Warfarin                                                                                      | ผู้สูงอายุ,IMC<br>(Intermidate Care) |                | โรงพ <sup>ิ</sup> ยาบาลสมเด็จ<br>พระยุพราช<br>เดชอดม | ( |

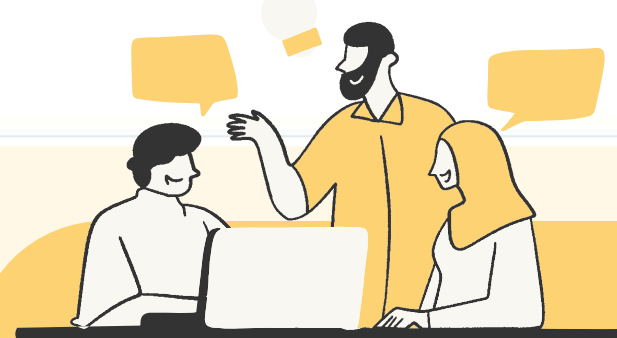

### <u>ส่วนของชุมชน</u>

### **⊡**

|                | SMART COC 🔀 dashboard 🖧 Register 🎇 Register List 🚯 Homecare                                                                                                    |
|----------------|----------------------------------------------------------------------------------------------------|
|                | บันทึกข้อมูลเยี่ยมบ้าน                                                                                                    |
|                | วันที่ลงเยี่ยมบ้าน: 22/03/2024 <b>โองานี้มีสุมาร์ 18.5 มีสิ่ง เพร</b> ะชาชน: 3-3407-01141-65-6 วันเกิด: 29 ก.ย. 87 อายุ: 79 ปี 5 เดือน 19 วัน เพศ : ชาย<br>ชื่อ - สกุล : นายสมงาม นามผลดี เลขบัตรประชาชน : 3-3407-01141-65-6 วันเกิด: 29 ก.ย. 87 อายุ: 79 ปี 5 เดือน 19 วัน เพศ : ชาย<br>ที่อยู่ปัจจุบัน: 92 หมู่ที่ 03 บ่านใพยรัฒนา ด.นากระแซง อ.เดยอุดม จ.อุบลราชธานี<br>เบอร์ติดต่อ: 085-0483912 อาคม นามเ เพศสภาพปัจจุบัน: เพศสภาพบัจจุบัน: เพศสภาพบัจจุบัน: โพศสภาพบัจจุบัน<br>สิทธิ์การรักษา : บัตรทอง เดขอุดม(มี ท.) บัตรผู้พิการ 5 มี 5 นม 10 นมเป้าเกณฑ์ทิการ<br>การวินิจฉัยโรค: 1. Stroke c DM c AF c Hypernatremia on Warfarin สาเหตุการเยี่ยมบ้าน : |
| 19.care giver- | ชื่อกามสกุล (ผู้ดูแลผู้ป่วยที่บ้าน):       เบอร์โทร:       รัฐมาสกุล (ผู้ดูแลผู้ป่วยที่บ้าน):       20.10อร์โ         Vital Sign       BT       °C BP       / mmHg PR       /min RR       /min BW       Kg Ht       cm BMI       DTX       mg% 02         อุปกรณ์ที่รักษาที่บ้าน:       Home Oxygen       NG Tube       Foley Catheter       PCA       IV Fluid       Colostomy Bag       CAPD       Tracheo                                                                                                    |
|                | Gait aid ( 1 น่มี ) Cane () Crutch () Walker Frame () Wheelchair         การตรวจประเมิน         สถานะ () หมมู่ป่วย () น่หนมู่ป่วย () ผู้ป่วยเลี้ยชีวิต         การใช้ยาประจำ () นม่มีฮญหา () มีปัญหา () มีปัญหา() มีปัญหาดีขอเอง () แป         การใช้ยาประจำ () นม่มี () กฎยา () มีไข่ยาอันทุลีหาซื้อเอง () แป         การใช้ยาประจำ () นม่มี () กฎยา () มีไข่ยาอันทุลีหาซื้อเอง () แป         การใช้ยาประจำ () นม่มี () นทร์ () สรา () อีนๆ () แป         20         ปัญหาหรือข้อมูลเพิ่มเติม                                                                                                    |
|                |                                                                                                    |

### <u>ส่วนของชุมชน</u>

### เทรติดต่อ

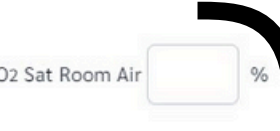

ostomy Tube

### ► 21.ลงข้อมูลให้เรียบร้อย

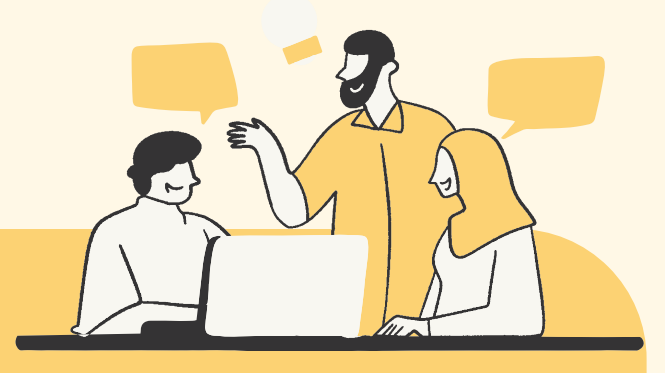

| บันทึกข้อมูลเยี่ยมบ้าน                                                        |                                                                                   |                             |
|-------------------------------------------------------------------------------|-----------------------------------------------------------------------------------|-----------------------------|
| Vital Sign                                                                    |                                                                                   |                             |
| BT °C BP / mmHg PR /min RR /min R                                             | 3W Kg Ht cm BMI DTX mg% O2 Sat R                                                  | toom Air %                  |
| อุปกรณ์ที่รักษาที่บ้าน : 🔲 Home Oxygen 📄 NG Tube 🗌 Foley Catheter 🗌 PC        | A                                                                                 | Tube                        |
| Gait aid 🔿 ไม่มี 🔿 Cane 🔿 Crutch 🔿 Walker Frame 🔿 Wheelchair                  | $\mathbf{X}$                                                                      |                             |
| การตรวจประเมิน                                                                |                                                                                   |                             |
| สถานะ 🔿 พบผู้ป่วย 🔿 ไม่พบผู้ป่วย 🔿 ผู้ป่วยเสียชีวิต                           | คำชี้แจง                                                                          | 22 หากลงข้อแลไม่ครบ         |
| การใช้ยาประจำ 🔿 ไม่มีปัญหา 🔿 มีปัญหา 🦻                                        | กรณาเลือกสถานะ กรณากรอกชื่อผ้ดแล กรณากรอกเบอร์โทร                                 |                             |
| การใช้ยา/อาหารเสริม/สมุนไพร 🔿 ไม่มี 🔿 กัญชา 🔿 มีใช้ยาอื่นๆที่หาซื้อเอง 🕞 ระบุ | ผู้ดูแล, กรุณาเลือกการใช้ยา, กรุณาเลือกการใช้ยาเอง, กรุณา<br>เลือกการใช้สารเสพติด | <u>จะไม่สามารถบันทึกได้</u> |
| การใช้สารเสพติด 🔿 ไม่มี 🔿 บุหรี 🔿 สุรา 🔿 อีนๆ ระบุ                            |                                                                                   |                             |
| 20                                                                            | ตกลง                                                                              | อย่าลืมประเมิน 2Q           |
| ปัญหาหรือข้อมูลเพิ่มเติม                                                      | SmartRefer Ubon                                                                   |                             |
|                                                                               | บันทึกเยี่ยมบ้าน                                                                  |                             |
|                                                                               |                                                                                   |                             |

### <u>ส่วนของชุมชน</u>

| SMART COC 🔐 dashboard 🖧 Register 🎇 Register List 🏠 Homecare พว.ยุพิน สุจินพลัม [-                                            | •                           |
|----------------------------------------------------------------------------------------------------|-----------------------------|
| บันทึกข้อมูลเยี่ยมบ้าน Sack                                                                                                  | <u>ส ว น ข อ ง ชุ ม ช น</u> |
|                                                                                                    |                             |
| วันทีลงเยียมบ้าน :                                                                                                    |                             |
| ข้อมูลพื้นฐาน                                                                                                    |                             |
| ชื่อ - สกุล : นายสมงาม นามผลดี เลขบัตรประชาชน : 3-3407-01141-65-6 วันเกิด : 29 ก.ย. 87 อายุ : 79 ปี 5 เดือน 19 วัน เพศ : ชาย |                             |
| ที่อยู่ปัจจุบัน: 92 หมู่ที่ 03 บ้านไทยวัฒนา ต.นากระแซง อ.เดชอุดม จ.อุบลราชธานี                                               |                             |
| เบอร์ติดต่อ: 085-0463912 อาคม นามเ เพศสภาพปัจจุบัน : ชาย                                                                     |                             |
| สิทธิ์การรักษา : บัตรทอง เดชอุดม(มี ท.) บัตรผู้พิการ 🔿 มี 🔘 ไม่มี 🔿 ไม่เข้าเกณฑ์พิการ                                        |                             |
| การวินิจฉัยโรค: I. Stroke c DM c AF c Hypernatremia on Warfarin สาเหตุการเยี่ยมบ้าน :                                        |                             |
| ข้อมูลการเยี่ยมบ้าน                                                                                                    |                             |
| ชือ-นามสกุล (ผู้ดูแลผู้ป่วยที่บ้าน) : เบอร์ไทร :<br>อาคม นามผลดี้ 085-0463912                                                |                             |
| Vital Sign                                                                                                    |                             |
| BT 36.5 °C BP 120 / 80 mmHg PR 82 /min RR 20 /min BW 55 Kg Ht 160 cm BMI 21.5 DTX mg%                                        |                             |
| O2 Sat Room Air 98 %                                                                                                    |                             |
| อุปกรณ์ที่รักษาที่บ้าน Home NG Foley PCA IV Colostomy CAPD Tracheostomy Tracheostomy Tube                                    |                             |
| Gait aid 🔿 ໃນນີ້ 🔿 Cane 🔿 Crutch 🥥 Walker Frame 🔿 Wheelchair                                                                 |                             |
| การตรวจประเมิน                                                                                                    |                             |
| สถานะ 💿 พบผู้ป่วย 🔿 ไม่พบผู้ป่วย 🔿 ผู้ป่วยเลี้ยชีวิต                                                                         |                             |
| การใช้ยาประจำ 💿 ไม่มีปัญหา 🔿 มีปัญหา                                                                                         |                             |
| การใช้ยา/อาหารเสริม/สมุนไพร 💿 ไม่มี 🔿 กัญชา 🔿 มีใช้ยาอื่นๆที่หาซื้อเอง ระบุ                                                  |                             |
| การใช้สารเสพติด 💿 ไม่มี 🔿 บุหรี 🔿 สุรา 🔿 อึนๆ                                                                                |                             |
| 2Q 2Q:NEGATIVE                                                                                                    |                             |
| ปัญหาหรือข้อมูลเพิ่มเติม                                                                                                    |                             |
|                                                                                                    |                             |
| 1                                                                                                    |                             |
|                                                                                                    |                             |
|                                                                                                    |                             |

# ตัวอย่าง ข้อมูลที่ลงครบถ้วน

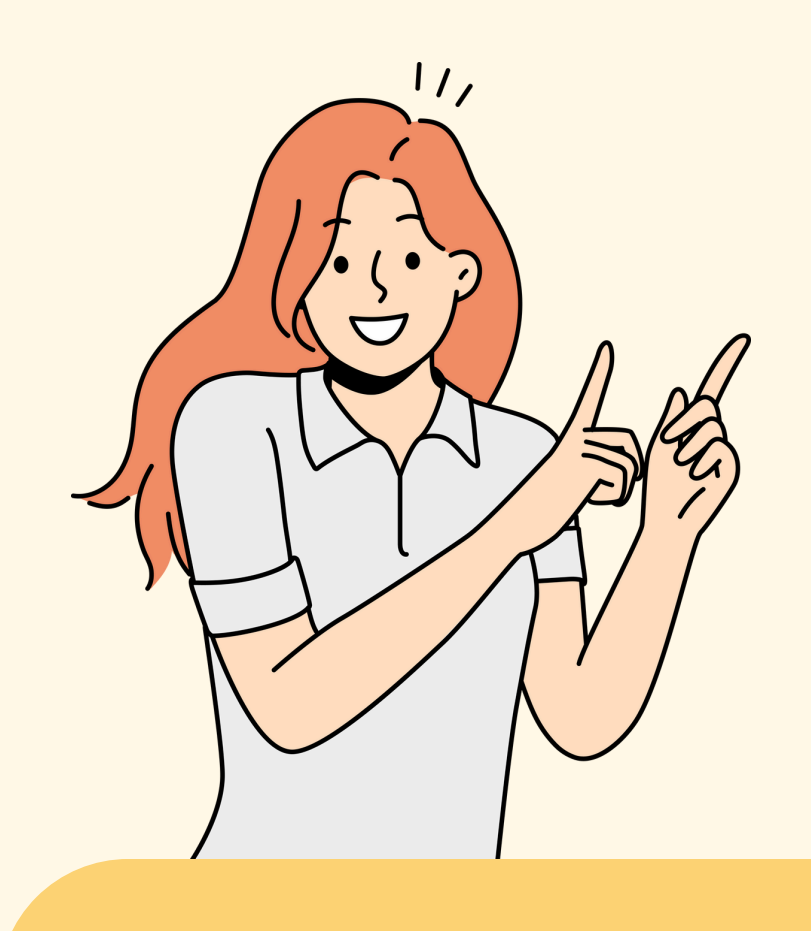

| SMART COC 🔐 dashboard 🖧 Register 😤 Register List 🏠 Homecare                                                                  | พว.ยุพิน สุจินพลัม [→                          |
|----------------------------------------------------------------------------------------------------|------------------------------------------------|
| บันทึกข้อมูลเยี่ยมบ้าน                                                                                                    | (Bock) Α΄Ο Ο Ο Ο Ο Ο Ο Ο Ο Ο Ο Ο Ο Ο Ο Ο Ο Ο Ο |
| นที่ลงเยี่ยมบ้าน : 22/03/2024                                                                                                |                                                |
| อมูลพื้นฐาน                                                                                                    |                                                |
| ชื่อ - สกุล : นายสมงาม นามผลดี เลขบัตรประชาชน : 3-3407-01141-65-6 วันเกิด : 29 ก.ย. 87 อายุ : 79 ปี 5 เดือน 19 วัน เพศ : ชาย |                                                |
| ที่อยู่ปัจจุบัน: 92 หมู่ที่ 03 บ้านไทยวัฒนา ด.นากระแซง อ.เดชอุดม จ.อุบลราชธานี                                               |                                                |
| เบอร์ติดต่อ: 085-0463912 อาคม นามเ เพศสภาพปัจจุบัน : ชาย                                                                     |                                                |
| สิทธิ์การรักษา : บัตรทอง เดชอุดม(มี ท.) 🛛 บัตรผู้พิการ 🔿 มี 💿 ไม่มี 🔿 ไม่เข้าเกณฑ์พิการ                                      |                                                |
| การวินิจฉัยโรค: I. Stroke c DM c AF c Hypernatremia on Warfarin สาเหตุการเยี่ยมบ้าน :                                        |                                                |
| อมูลการเยี่ยมบ้าน                                                                                                    |                                                |
| ชอ-นามสกูล (ผูดูแลผูปวยทบาน) : เบอรเทร :<br>อาคม นามผลดี 085-0463912 Choose File No file chosen                              |                                                |
| Vital Sign                                                                                                    |                                                |
|                                                                                                    |                                                |
| BT 36.5 °C BP 120 / 80 mmHg PR 82 /min RR 20 /min BW 55 Kg Ht 160 cm BMI 21                                                  | 1.5 DTX mg%                                    |
| O2 Sat Room Air 98 %                                                                                                    |                                                |
| อุปกรณ์ที่รักษาที่บ้าน Home NG Foley DCA IV Colostomy I<br>: Oxygen Tube Catheter Bag                                        | CAPD Tracheostomy<br>Tube                      |
| Gait aid 🔿 ไม่มี 🔿 Cane 🔿 Crutch 🧿 Walker Frame 🔿 Wheelchair                                                                 |                                                |
| รตรวจประเมิน                                                                                                    |                                                |
| สถานะ 🧿 พบผู้ป่วย 🔿 ไม่พบผู้ป่วย 🔿 ผู้ป่วยเสียชีวิต                                                                          |                                                |
| การใช้ยาประจำ 💿 ไม่มีบัญหา 🔿 มีบัญหา 🔽                                                                                       |                                                |
| การใช้ยา/อาหารเสริม/สมุนไพร 🧿 ไม่มี 🔿 กัญชา 🔿 มีใช้ยาอื่นๆที่หาซื้อเอง 💷                                                     |                                                |
| การใช้สารเสพติด 💿 ไม่มี 🔿 บุหรี 🔿 สุรา 🔿 อื่นๆ ระบุ                                                                          |                                                |
| 2Q 2Q : NEGATIVE                                                                                                    |                                                |
| ปัญหาหรือข้อมูลเพิ่มเติม                                                                                                    |                                                |
|                                                                                                    |                                                |
|                                                                                                    |                                                |
|                                                                                                    |                                                |
|                                                                                                    |                                                |

| \$ s                                                | MART       | сос               | 88 dashboard                     | 음+ Register 않                                                                                  | Register List                   | <u>ه Hom</u>   | ecare                                                    |                                         | 23                | พว.ยุพิเ ลิพ                                                                            | อก             |
|-----------------------------------------------------|------------|-------------------|----------------------------------|------------------------------------------------------------------------------------------------|---------------------------------|----------------|----------------------------------------------------------|-----------------------------------------|-------------------|-----------------------------------------------------------------------------------------|----------------|
| Hom                                                 | ecare      | : รายชื่อผู้รับ   | มการเยี่ยมบ้าน                   |                                                                                                |                                 |                |                                                          |                                         |                   |                                                                                         |                |
| ยุพราช<br>เดชอุดม                                   |            |                   |                                  | จ.อุบลราชธานี                                                                                  |                                 |                | infarction                                               | Care)                                   |                   | ยุพราช<br>เดชอุดม                                                                       |                |
| โรง<br>พยาบาล<br>สรรพ<br>สิทธิ<br>ประสงค์           |            | Independent       | นายสุนทร บุราเกษ                 | 339 หมู่ที่ 13 บ้านม่วง<br>สามัคคี ต.สมสะอาด<br>อ.เดชอุดม<br>จ.อุบลราชธานี                     | 098-<br>6731599/061-<br>9209836 | 21 มี.ค.<br>67 | MCA infarction<br>U/D<br>CKD2+DLP+cardio<br>myopathy     | chronic,IMC<br>(Intermidate<br>Care)    | 21<br>มี.ค.<br>67 | โรง<br>พยาบาล<br>สมเด็จ<br>พระ<br>ยุพราช<br>เดชอุดม                                     | :              |
| โรง<br>พยาบาล<br>สรรพ<br>สิทธิ<br>ประสงค์           | •          | Partially         | นางวิภา <mark>วี</mark> ธ์ สาโสม | 933 บ.หนองแสงเหนือ<br>หมู่ที่ 24 บ้านหนอง<br>แสงเหนือ ต.เมืองเดช<br>อ.เดชอุดม<br>จ.อุบลราชธานี | 0850174143                      | 22 มี.ค.<br>67 | โรคเลือดออกใน<br>สมองชั้น Subdural                       | IMC<br>(Intermidate<br>Care)            | 22<br>มี.ค.<br>67 | โรง<br>พยาบาล<br>สมเด็จ<br>พระ<br>ยุพราช<br>เดชอุดม                                     |                |
| โรง<br>พยาบาล<br>สรรพ<br>สิทธิ<br>ประสงค์           | •          | Partially         | <mark>นายสำลี สว่างเนตร</mark>   | 212 หมู่ที่ 10 บ้านหน<br>องไฮ ต.นากระแซง<br>อ.เดซอุดม<br>จ.อุบลราชธานี                         | 0 <mark>66-3327847</mark>       | 22 มี.ค.<br>67 | Rt. BGH                                                  | chronic,IMC<br>(Intermidate<br>Care)    |                   | โรง<br>พยาบาล<br>สมเด็จ<br>พระ<br>ยุพราช<br>เดชอดม                                      |                |
| โรง<br>พยาบาล<br>สมเด็จ<br>พระ<br>ยุพราช<br>เดชอุดม | •          | Partially         | นายสมงาม นามผลดี                 | 92 หมู่ที่ 03 บ้านไทย<br>วัฒนา ต.นากระแซง<br>อ.เดชอุดม<br>จ.อุบลราชธานี                        | 085-0463912<br>อาคม นามผลดี     | 22 มี.ค.<br>67 | I. Stroke c DM c<br>AF c<br>Hypernatremia on<br>Warfarin | ผู้สูงอายุ,IMC<br>(Intermidate<br>Care) | 22<br>มี.ค.<br>67 | โรง<br>พยาบาล<br>สมเด็จ<br>พระ<br>1 ดูข้อมูล                                            |                |
| Smart CO                                            | C Ubon Dev | veloper Team © 20 | 024 ( Version 5.2.202403)        | <b>24.</b>                                                                                     | ลือก                            | "US            | erms per page: 10                                        | 31 – 40 of 41                           | K                 | <ul> <li>ส่งต่อหน่วย</li> <li>ส่งต่อหน่วย</li> <li>ส่งเยี่ยม</li> <li>สรุปผล</li> </ul> | <b>ມເຍື່ຍນ</b> |

### <u>ส่วนของชุมชน</u>

### Homecare

### ประเมินการเยี่ยมบ้าน

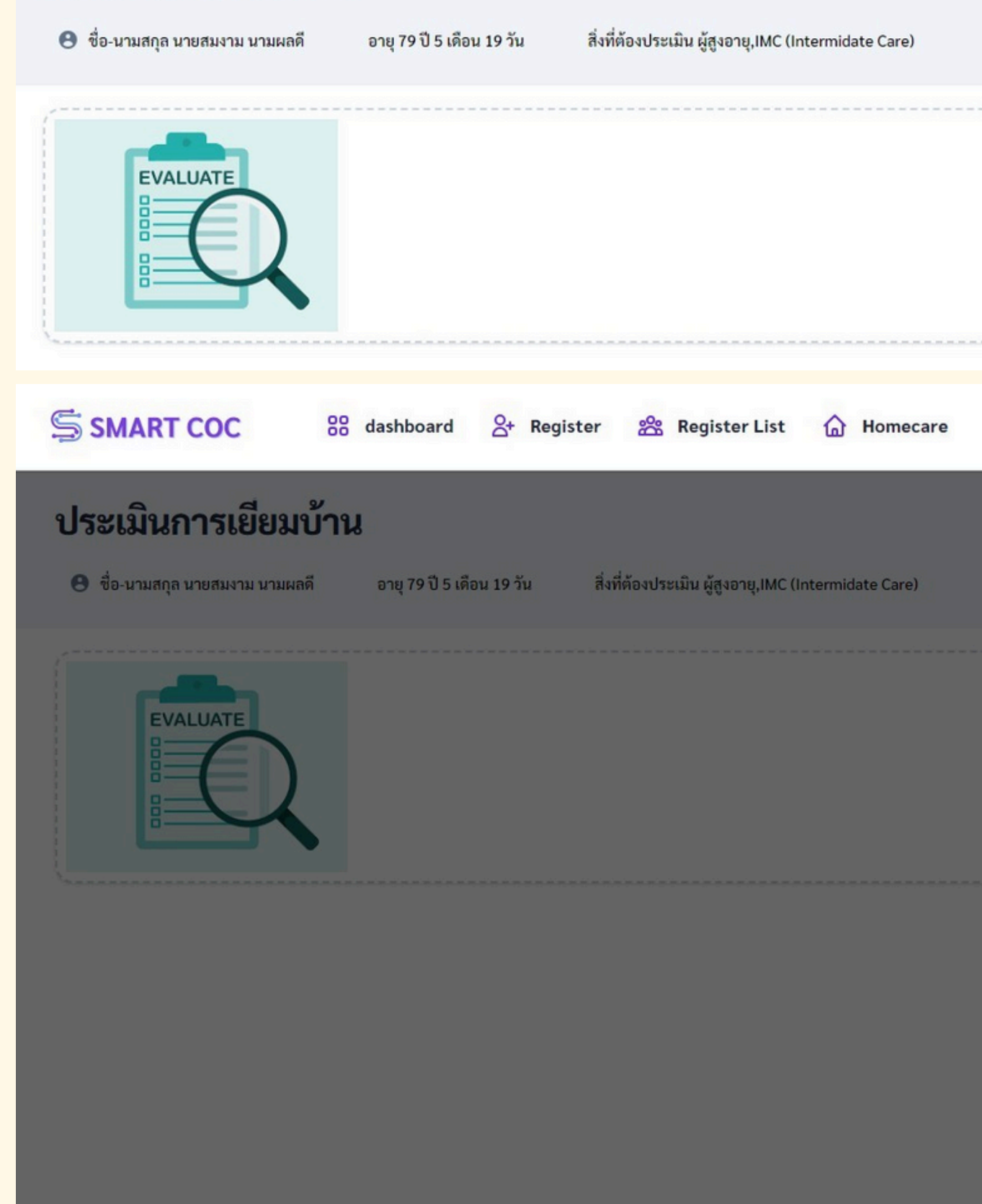

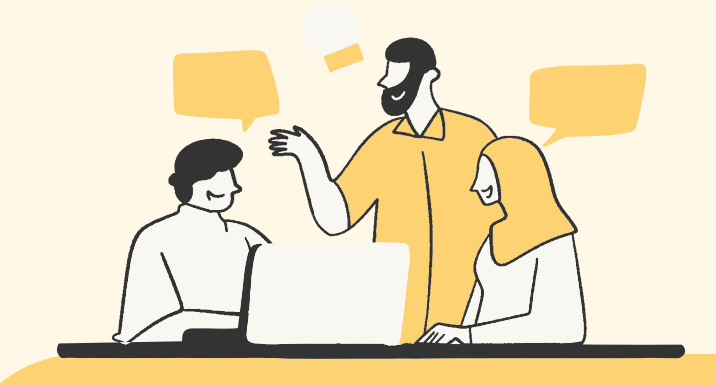

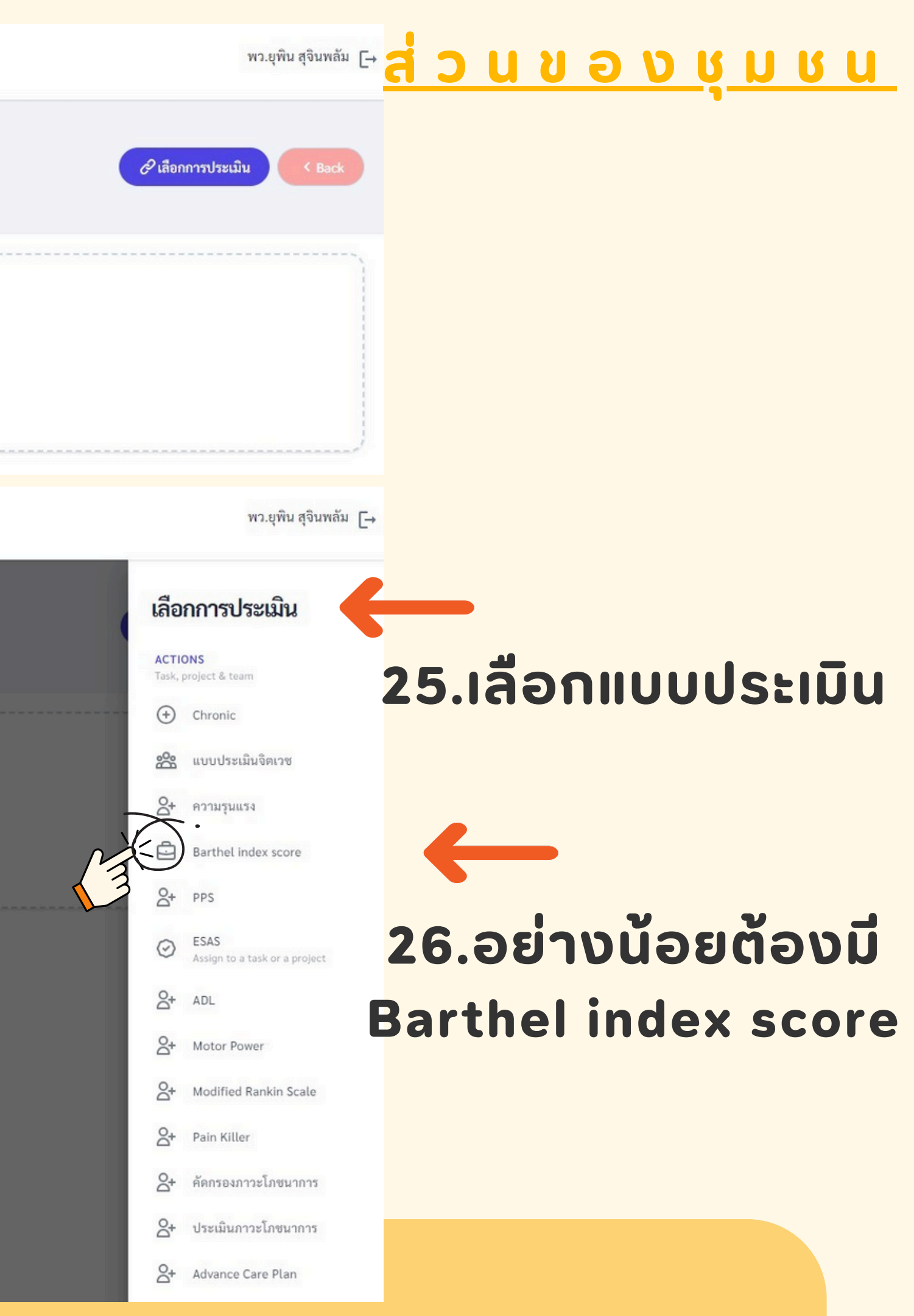

 $\mathbf{\hat{v}}$ 

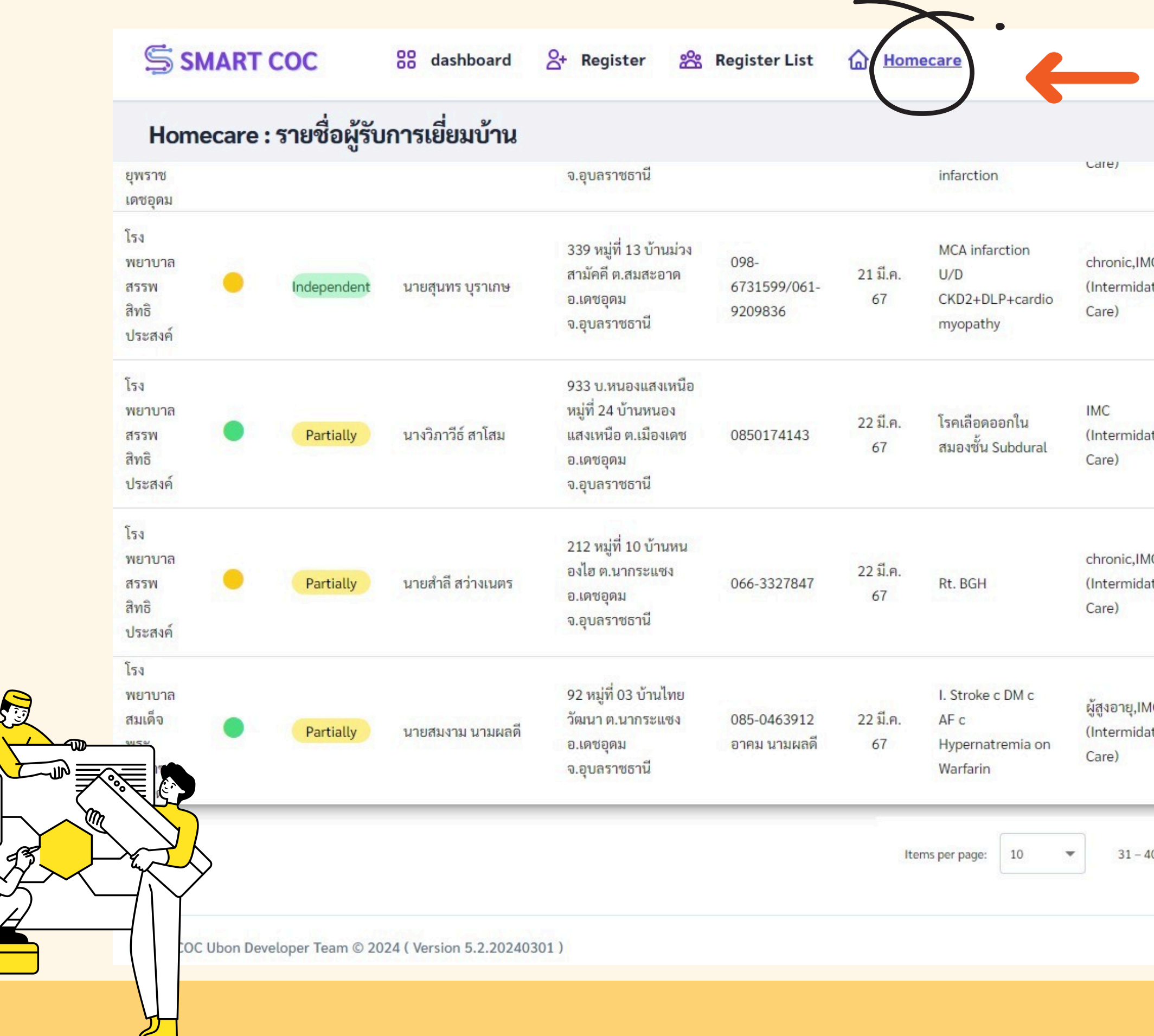

### <u>ส่วนของชุมชน</u>

### 27.เลือกเHomecare อีกครั้ง

|            |       | ยุพราช        |         |
|------------|-------|---------------|---------|
|            |       | เดชอุดม       |         |
|            |       | โรง           |         |
| INC        | 21    | พยาบาล        |         |
| data       | 10    | สมเด็จ        |         |
| uate       | 4.FI. | พระ           |         |
|            | 07    | ยุพราช        |         |
|            |       | เดชอุดม       |         |
|            |       | โรง           |         |
|            | 22    | พยาบาล        |         |
| date       | ปีค   | สมเด็จ        |         |
| Gute       | 67    | พระ           |         |
|            | UT I  | ยุพราช        |         |
|            |       | เดชอุดม       |         |
|            |       | โรง           |         |
| IMC        |       | พยาบาล        |         |
| date       |       | สมเด็จ        | :       |
| date       |       | พระ           | 2       |
|            |       | ยุพราช        |         |
|            |       | เดชอุดม       |         |
|            |       | โรง           |         |
| IMC        | 22    | พยาบาล        |         |
| date       | มีค   | สมเด็จ        | :       |
| date       | 67    | WSR           |         |
|            |       | 🕕 ดูข้อมูล    |         |
|            |       | 🔸 ส่งต่อหน่วย | ยเยี่ยม |
| - 40 of 41 | 1<    | 1 😁 ลงเยี่ยม  |         |
|            |       | ∛= ประเมิน    |         |
|            |       | 🛢 สรุปผล      |         |
|            |       |               |         |

### - 28.เลือก "สรุปผล"

| สรุปผลการเยี่ยมบ้าน                                                                                                    |                                                                                                    |                                                            |                                    |
|----------------------------------------------------------------------------------------------------|----------------------------------------------------------------------------------------------------|------------------------------------------------------------|------------------------------------|
| ผลการเยี่ยมบ้าน                                                                                                    |                                                                                                    |                                                            |                                    |
| ชื่อ - สกุล : นายสมงาม นามผลดี<br>ที่อยู่ : 92 หมู่ที่ 03 บ้านไทยวัฒนา เ<br>สรปผลการเยียนบ้าน                                           | เลขบัตรประชาชน : 3-3407-01141-65-6<br>นากระแชง อ.เดชอุดม จ.อุบลราชธานี เบอร์ติ                     | วันเกิด : 29 กันยายน 2487<br>ดต่อ : 085-0463912 อาคม นามผล | เพศ : ชาย อายุ<br>ดี สิทธิการรักษา |
|                                                                                                    |                                                                                                    |                                                            |                                    |
|                                                                                                    |                                                                                                    | 20                                                         | ວານ                                |
|                                                                                                    |                                                                                                    |                                                            |                                    |
| ข้อเหาและข้อมอเพิ่มเติม                                                                                                    |                                                                                                    | 20                                                         |                                    |
| ปัญหาและข้อมูลเพิ่มเติม                                                                                                    |                                                                                                    | 20                                                         | ให้                                |
| บัญหาและข้อมูลเพิ่มเติม                                                                                                    |                                                                                                    | 20                                                         | ให้                                |
| ปัญหาและข้อมูลเพิ่มเติม                                                                                                    |                                                                                                    |                                                            | ให้                                |
| ปัญหาและข้อมูลเพิ่มเติม                                                                                                    | คงที่ () แย่ลง () ประเมินไม่ได้                                                                    |                                                            | ให้                                |
| ปัญหาและข้อมูลเพิ่มเติม<br>ผลของการเยี่ยมบ้าน : () ดีขึ้น (<br>แผนการดูแล : () ส่งต่อโรงพยาบา                                           | คงที () แย่ลง () ประเมินไม่ได้<br>ชุมชน () ส่งต่อโรงพยาบาลทั่วไป () ส่งต่อโร                       | รงพยาบาลโรงพยาบาลศูนย์ () ส่                               | งต่อโรงพยาบาลโรงพยา                |
| ปัญหาและข้อมูลเพิ่มเติม<br>ผลของการเยี่ยมบ้าน : () ดีขึ้น ()<br>แผนการดูแล : () ส่งต่อโรงพยาบา<br>การเยี่ยม : () เยียมครั้งต่อไปในวันท์ | คงที่ () แย่ลง () ประเมินไม่ได้<br>ชุมชน () ส่งต่อโรงพยาบาลทั่วไป () ส่งต่อโร<br>ไม่จ่าเป็นต้องติด | รงพยาบาลโรงพยาบาลศูนย์ () ส่<br>เดามด่อ                    | งต่อโรงพยาบาลโรงพยา                |

### <u>ส่วนของชุมชน</u>

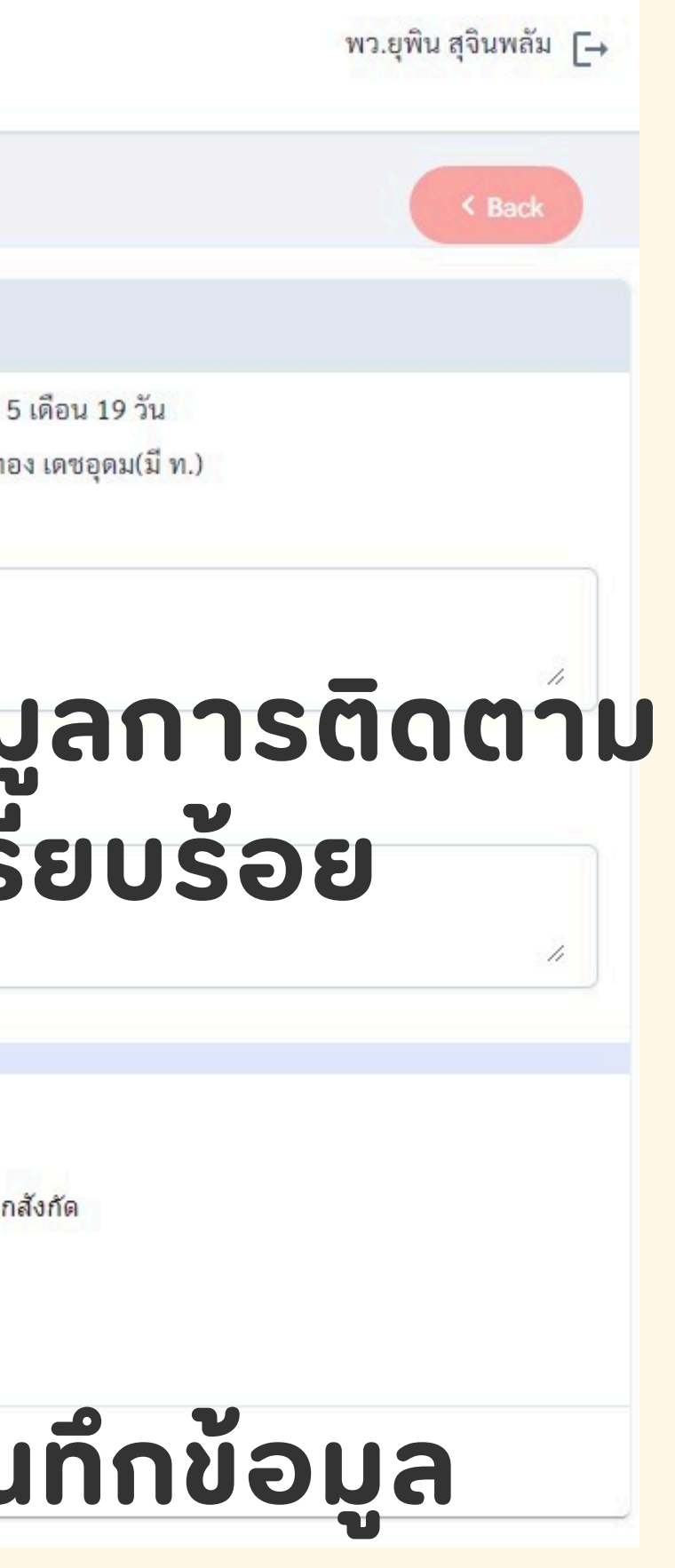

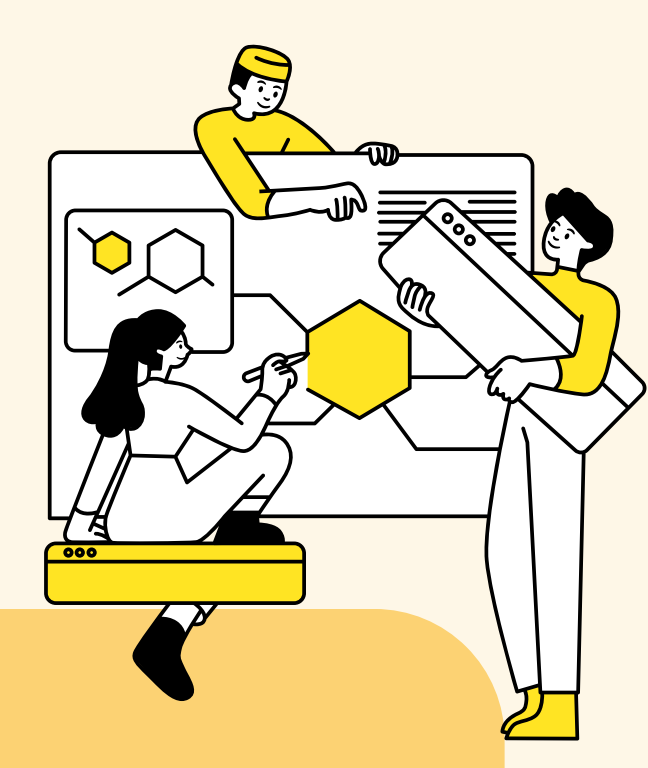

# THANK YOU SO MUCH

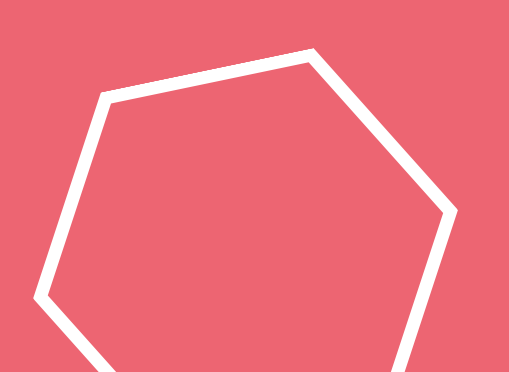

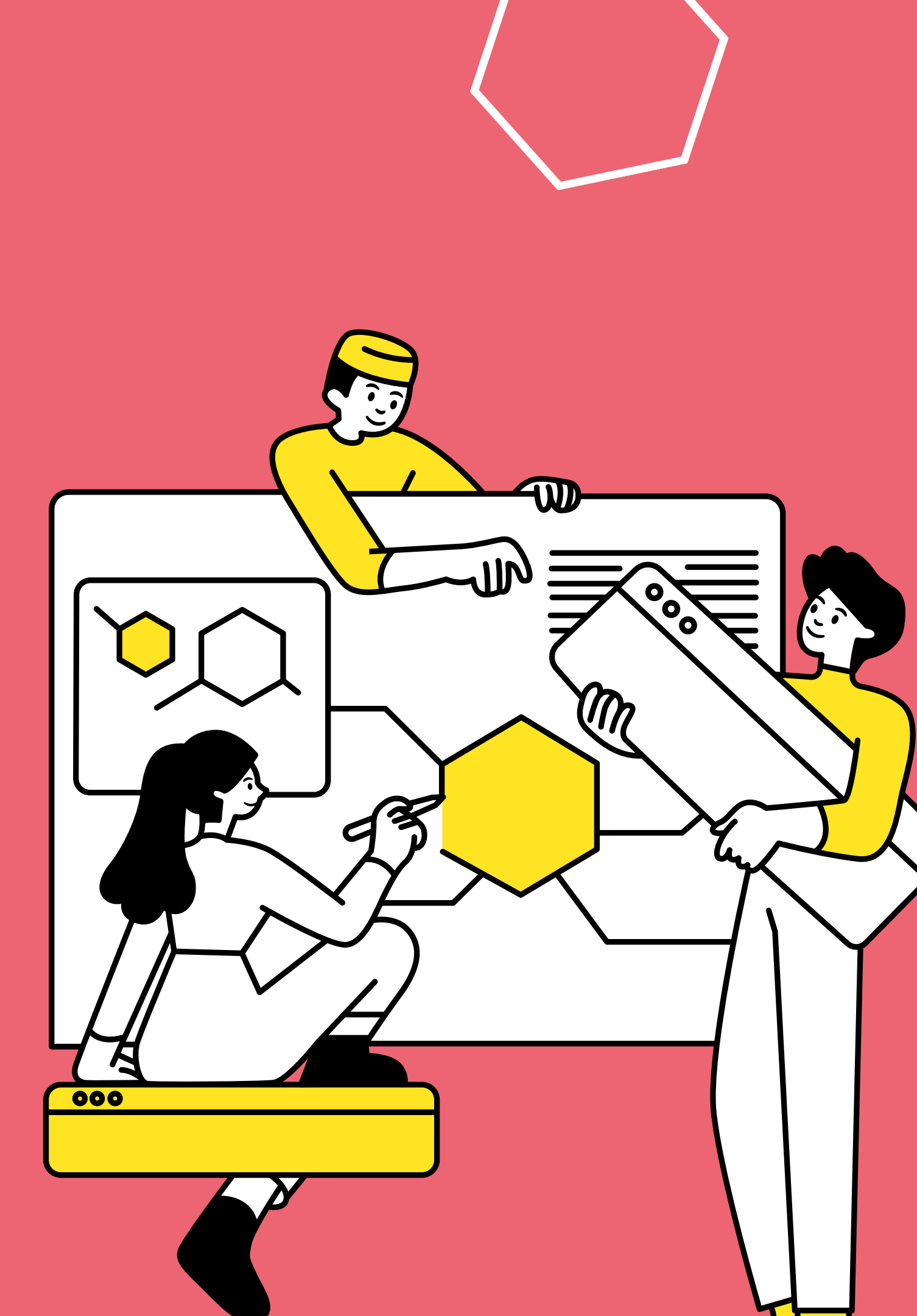